### Introduction to Elementary and Middle School Robotics

### John Heffernan 8/17/2014

### Introduction

- Elementary and Middle School Engineering Education with a focus on robotics
- Some background
- Activities
- Wrap-Up

A STATE AND A STATE AND A STAT

一行时间的观台

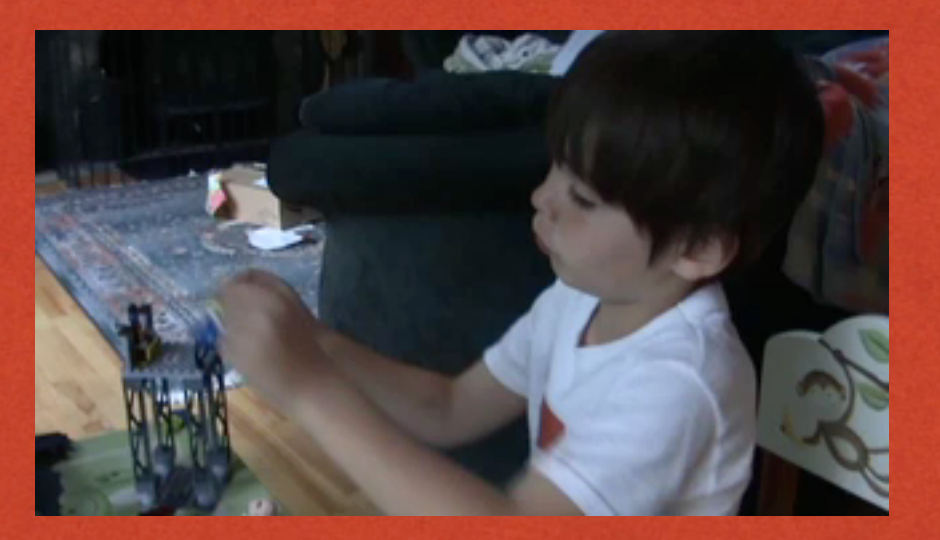

10.01

### Tap creative play

White the second of the second of the second

Are we tapping into the so important creative play of children in school, especially the kind associated with building?

### Tap creative play

The south of the second second second and the second second second second second second second second second se

 It's more fun to actually be building something. If you took a class in robots and just learned about things, if the teacher just drilled information into your head, it would not be as fun as building and experiencing it to learn.

• Grade 6 Girl 2

### Tap creative play

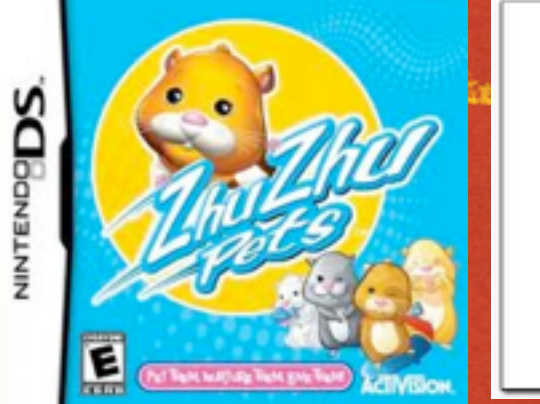

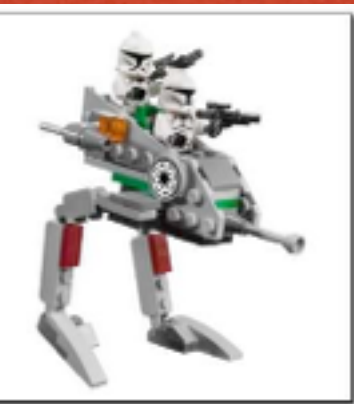

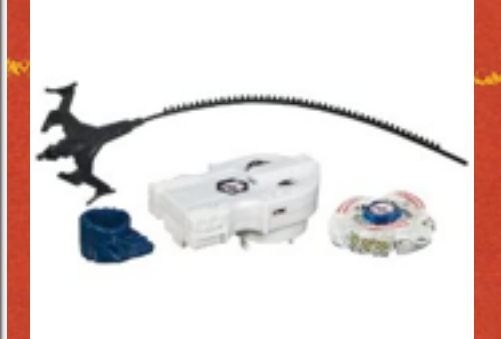

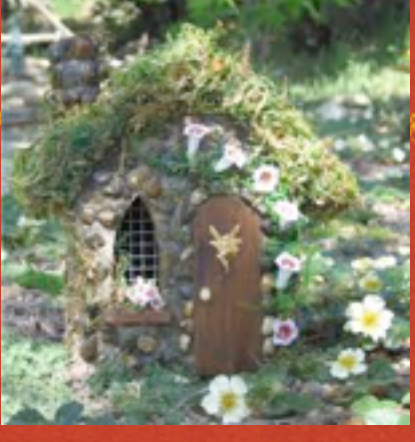

Who is tapping into creative play? Are we?

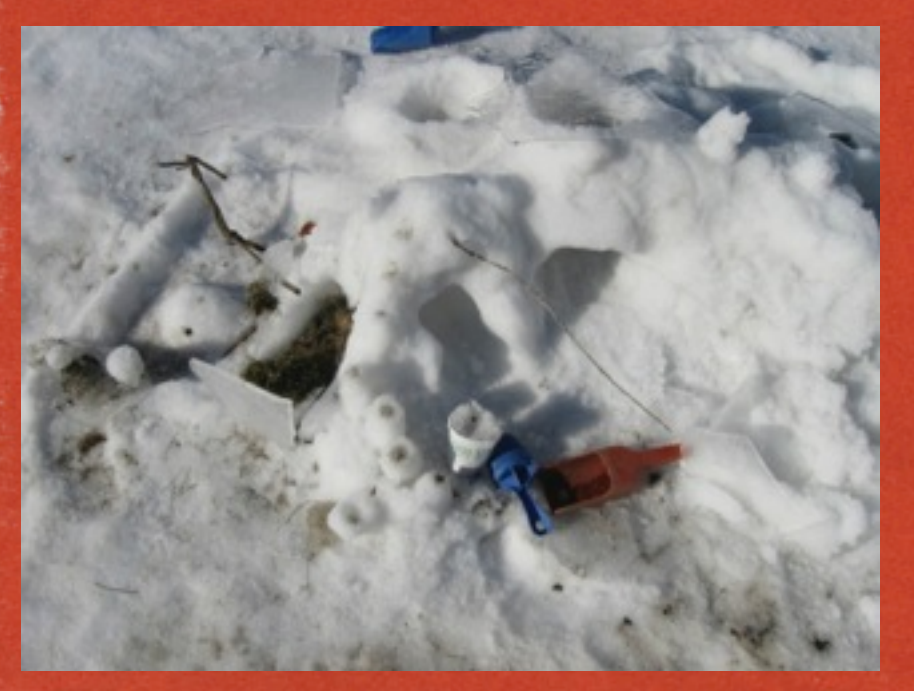

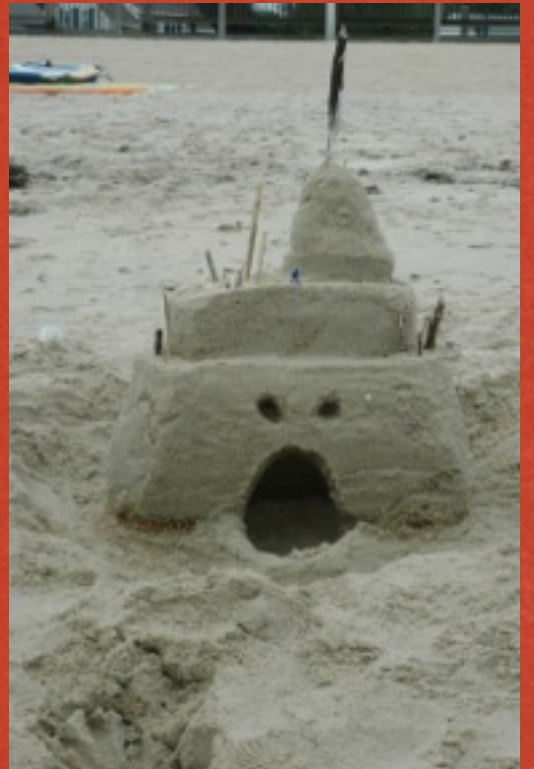

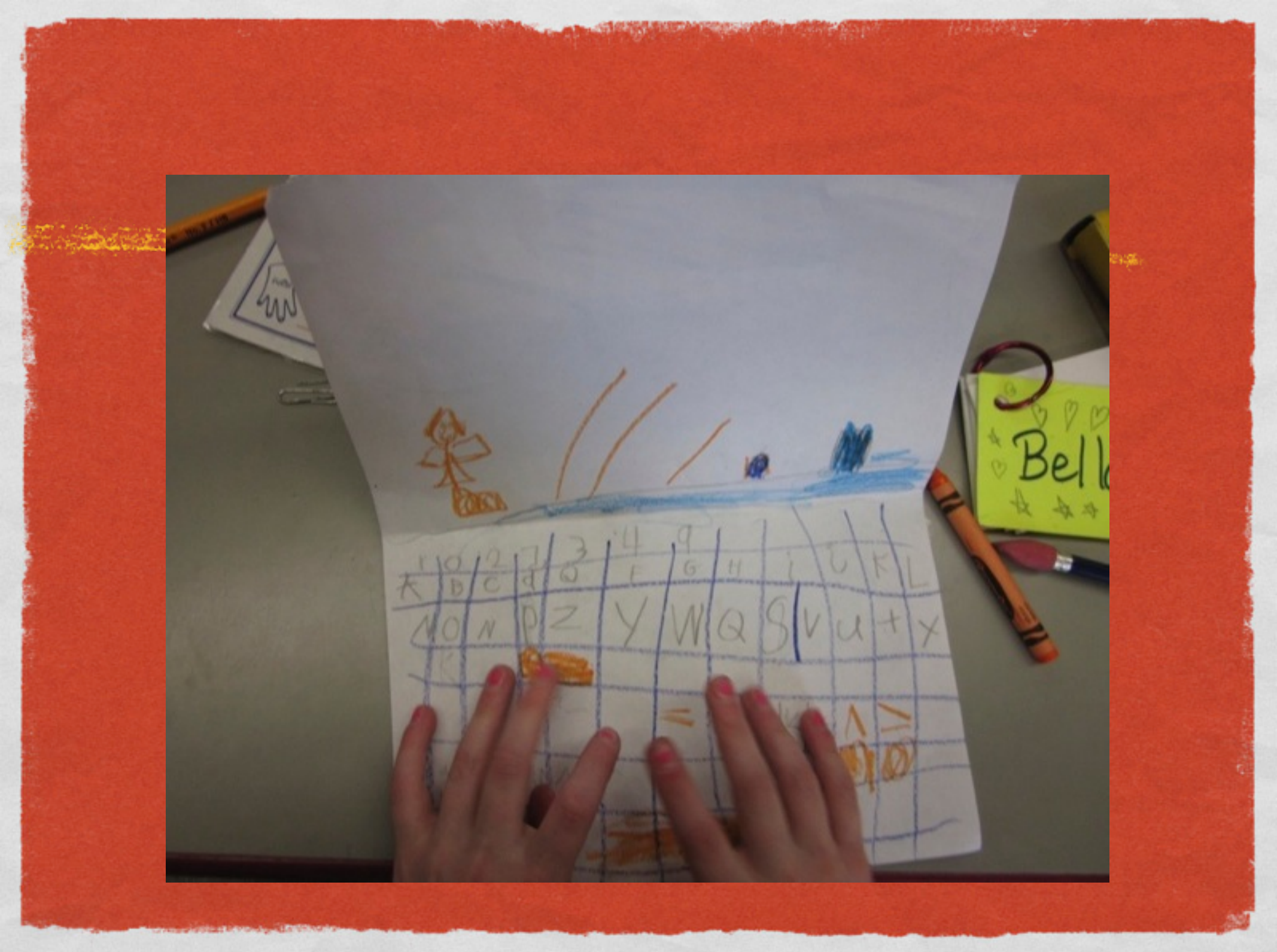

Lego Robots directly tap into the creative play urge of children in a healthy and educational way. A PK-6 robotics curriculum (such as Elementary Engineering Curriculum) is needed to support and sustain the natural engineering instincts of young children until formal engineering

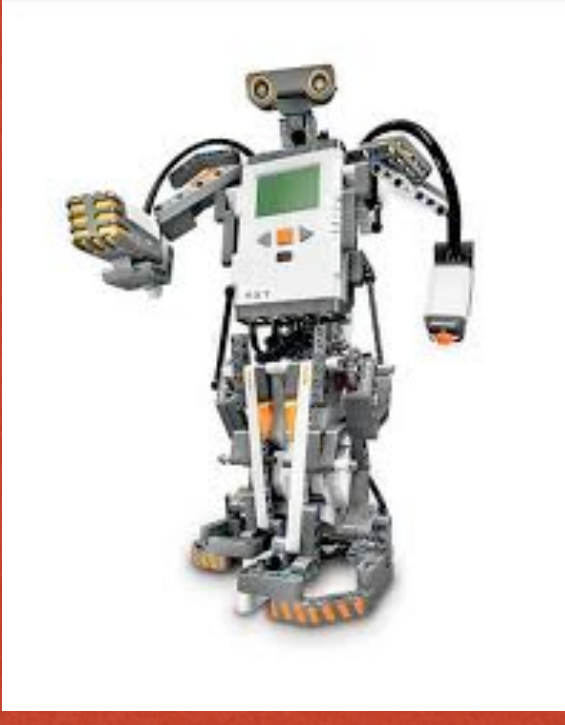

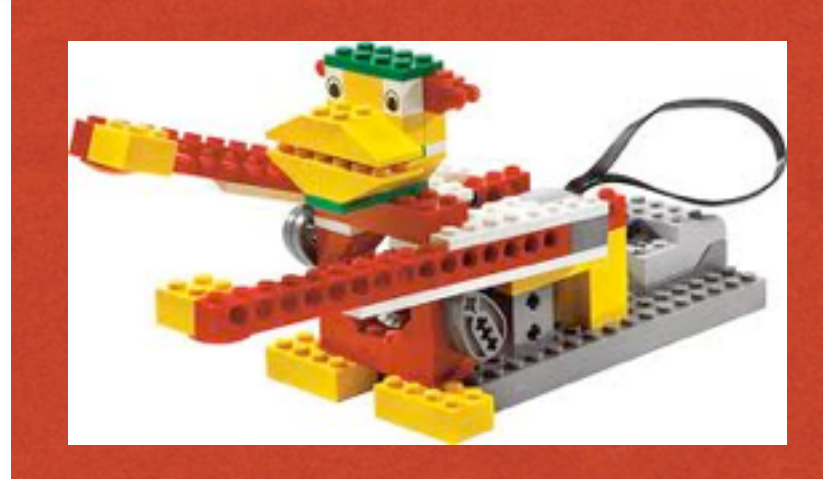

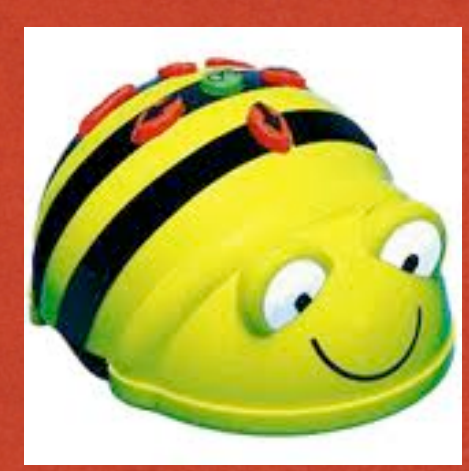

### WHY ROBOTS?

Standing of the state of the second second and a second of the second of the second of the second of the second

- Engineering can be taught in many ways, why Lego Robots?
- Familiar, fun, fantasy
- They can be programmed, adds "life"
- Tech component built in
- Math, science, ELA as well

### **Engineering Design Process**

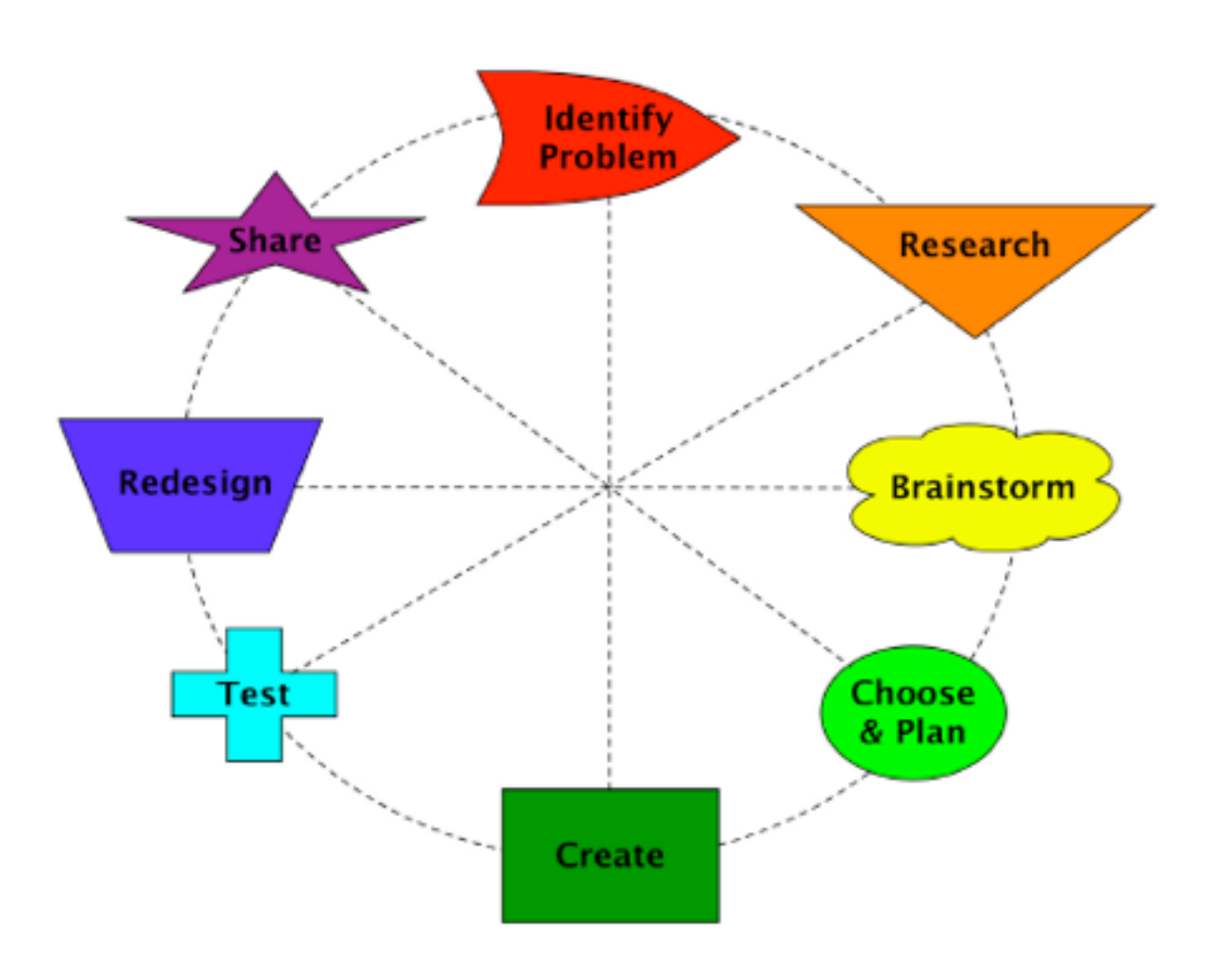

Courtesy - Dr Merridith Portsmore, Tufts CEEO

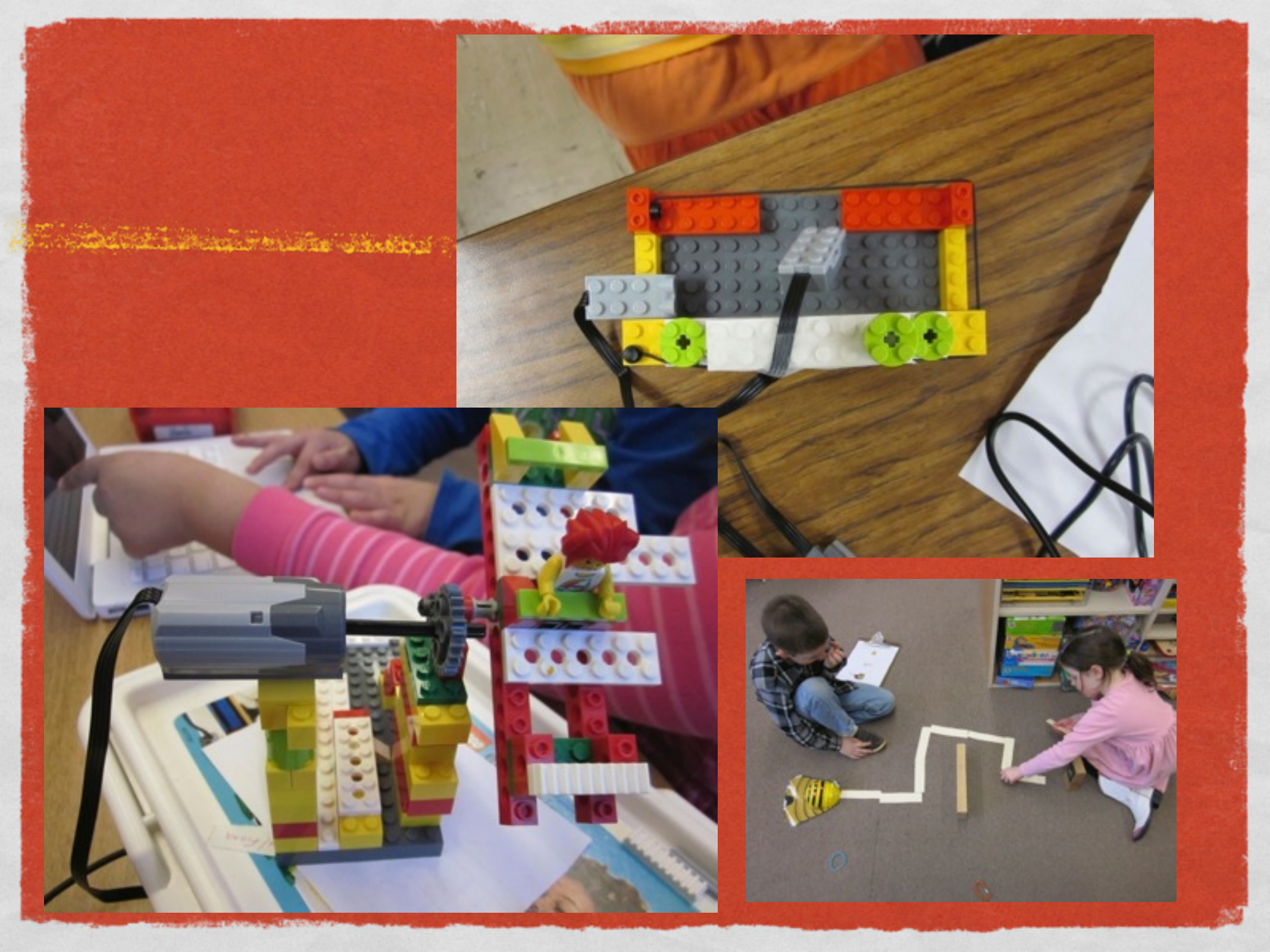

# Grappling

The second second with the second of the second second second second second second second second second

<image>

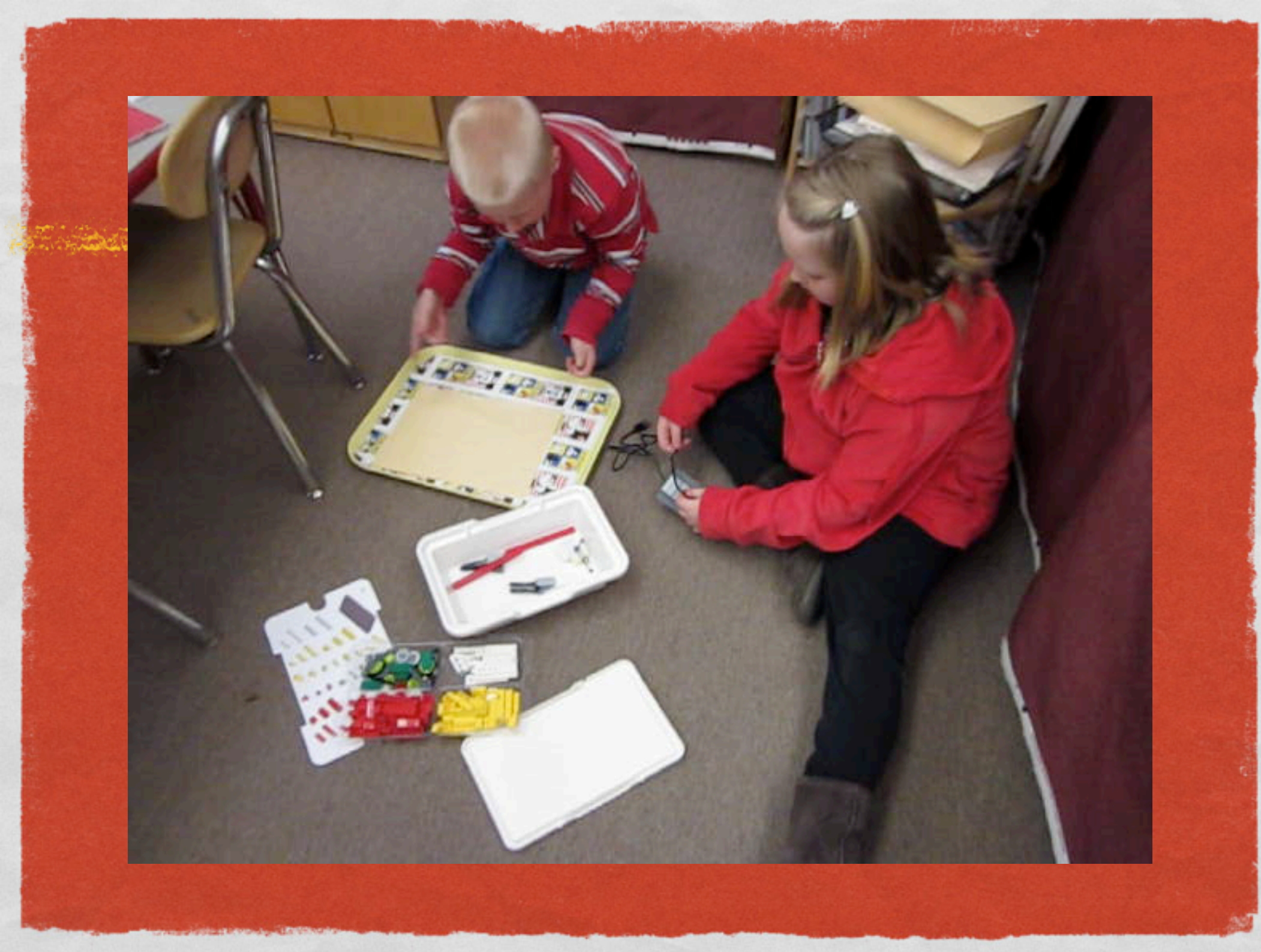

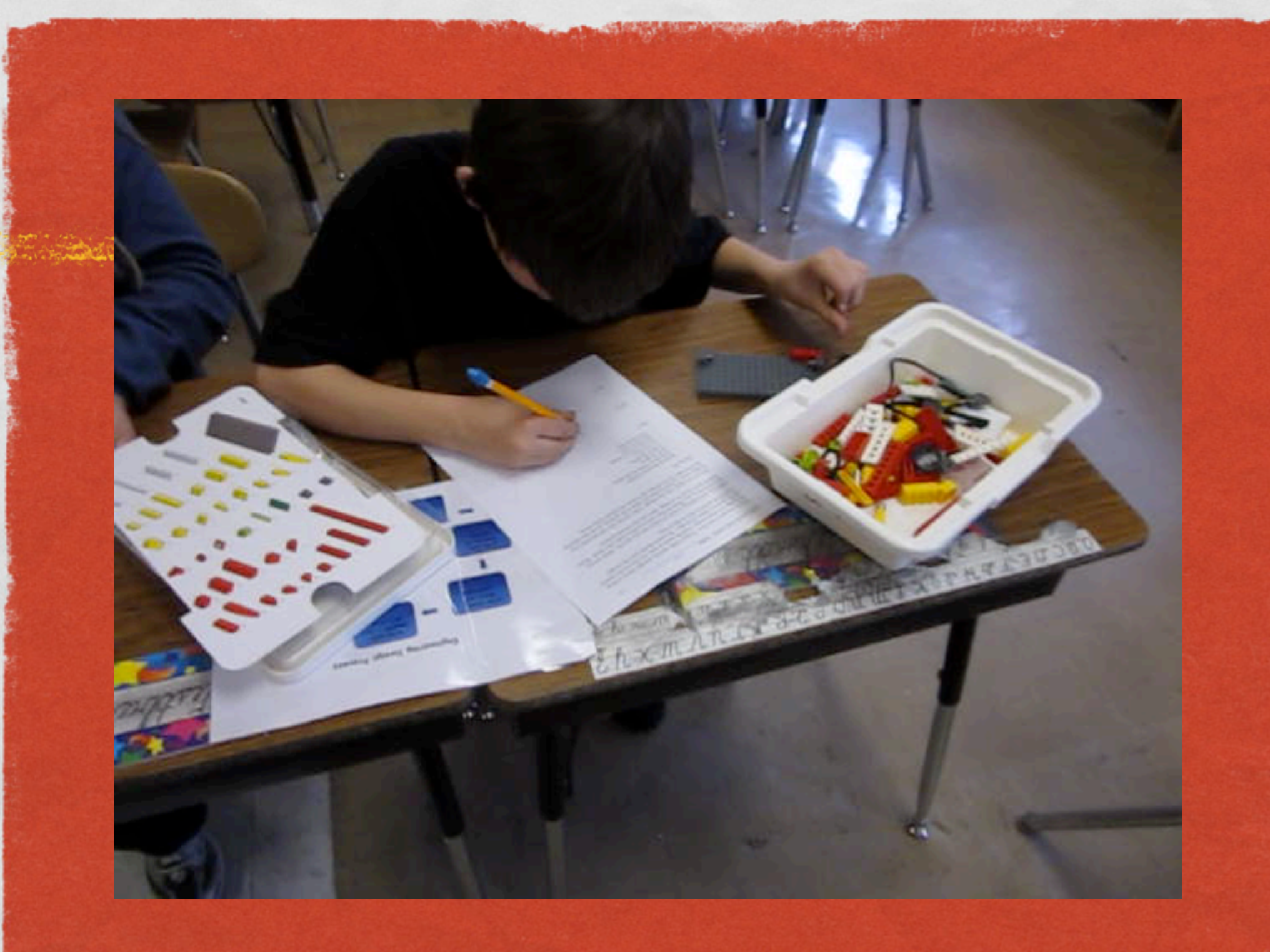

### Year I Clever Solution

### **Open Ended Challenges**

WILLIE SANDER CONTRACTOR

Service States

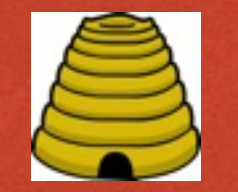

### Depth of Learning

|                                                                                                    | 15.5                                                                                                    |
|----------------------------------------------------------------------------------------------------|----------------------------------------------------------------------------------------------------|
| GRADE 5/6 LEGO LE                                                                                                    | SSONS #2 - MOTORS - NO SENSORS                                                                                                    |
| TEAM                                                                                                    | DATE 4/6/11                                                                                                    |
| Follow the checklist be                                                                                                    | slow.                                                                                                    |
| The car turns cl                                                                                                    | lockwise for 5 seconds. 8-36                                                                                                    |
| The car turns of                                                                                                    | ounterclockwise for 5 seconds.                                                                                                    |
| / The car goes in                                                                                                    | a straight line for 3 seconds.                                                                                                    |
| The car goes fo                                                                                                    | rward for 2 seconds, makes a 90-degree                                                                                                    |
| turn, goes forward for                                                                                                    | 2 seconds and stops.                                                                                                    |
| The car follows                                                                                                    | a taped square on the floor. $\left( \begin{array}{c} 1 \\ 1 \end{array} \right) \frac{2}{3}$                                                                                                    |
| The car follows                                                                                                    | a taped path on the floor.                                                                                                    |
| 2 (16.75)                                                                                                    | 9/150-72                                                                                                    |
| -07                                                                                                    |                                                                                                    |
| 3.14.15                                                                                                    | 12,56-59                                                                                                    |
| 1-41                                                                                                    | X 12 57                                                                                                    |
| 5.1                                                                                                    | 1-1-0-62                                                                                                    |
| 1256                                                                                                    | 12560-2                                                                                                    |
|                                                                                                    | 150.726                                                                                                    |
|                                                                                                    | 1                                                                                                    |
| CONTRACTOR OF A DESCRIPTION OF A DESCRIPTION OF A DESCRIP | A REAL PROPERTY AND A REAL PROPERTY AND A REAL PROPERTY A REAL PROPERTY AND A REAL PROPERTY AND A REAL PROPERTY A REAL PROPERTY AND A REAL PROPERTY AND A REAL PROPERT |

GRADE 6 VELOCITY WORKSHEET Corie NAME DATE Measure 10 feet and mark the distance in some way. Create a program that goes indefinitely. Set the motor power to 75%. V Using the wall clock's second hand or a stopwatch, record how long it takes to go 10 feet. seconds Calculate the velocity (rate) of your robot in feet per second. Distance = rate x time. Rate = \_\_\_\_\_ feet/second Compare your results with others. Why are results different for different teams? lighter robots What was the fastest speed? 1.016 5#C Extra credit Ssee perio foot or What is the velocity of a robot car with the power set to 100%? · 8 in 1 fob What is the slowest speed you can get the robot to go?

## Motivating

The second second second second second second second second second second second second second second second se

### Fun

The second second with the second of the second second second second second second second second second second

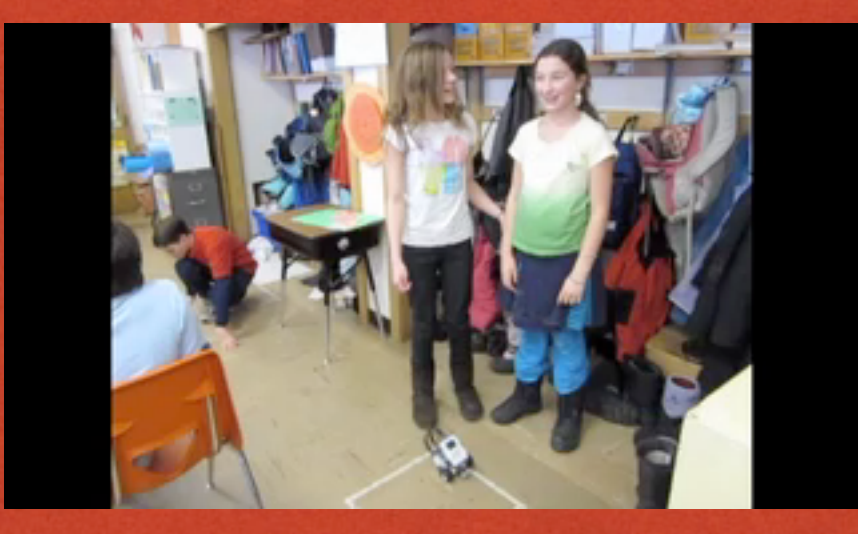

It was hard so it made us jump up and down when it finally worked. *Grade 5 Girls Team 1* 

### How is it different?

and the Birth of the second of the second second second and the second second second second second second second

•[It's] Absolutely! [different from other schoolwork.] It's more interactive because mostly what we are doing in school is paperwork. With this you get to experiment, instead of just doing something, like math, you got a question, you figure it out. With this you can, change it up, experiment. *Grade 6 Boy 1* 

•It's fun and different in a different way. I just think it is more fun. The way you think - easier is some ways, harder in some ways. The way you think is more fun to think that way than the other way. *Grade 4 Boy Team 2* 

### More Quotes

white the test of the second second second second and the second second second second second second second second

- I didn't think you would use all that math and science to build that robot. Grade 6 Girl 2
- It's more fun [than usual schoolwork.] It's a lot different sometimes mathematical. You have to think in a different way. This would make this, would make this, happen. Each step is connected. Grade 4 Boy Team

# What did you like about robotics?

- What did you like about robotics?
- 24 Mentioned the project as fun
- 15 Got to build/hands on
- 8 Different than other school work/special/exciting
- 7 Liked the programming even though it was hard
- 5 Cool
- 4 It was satisfying/exciting getting things to work
- 2 Liked the trial and error
- 2 Had to learn to compromise, work together
- 2 Got to move around, not stay in seat

### **RESEARCH - Interview results**

Student very aware of how they are being taught

 Prefer hands on activities and believe they learn better that way

Grade 6 Robots - Pre-Survey DATE 3-30-NAME What is a robot? a robot is a mechanical divice that you can program to do different

What is engineering?

Engineering is a type of Work that involves Mechanics

How much do you agree or disagree with these statements? Circle One.

I want to be an engineer or scientists when I am older.

Strongly Agree

Neither Agree or Disagree

Disagree Strongly Disagree

I like using computers and other technology.

Agree

Strongly Agree

Agree

Neither Agree or Disagree

Disagree Strongly Disagree

### **Teacher Interview**

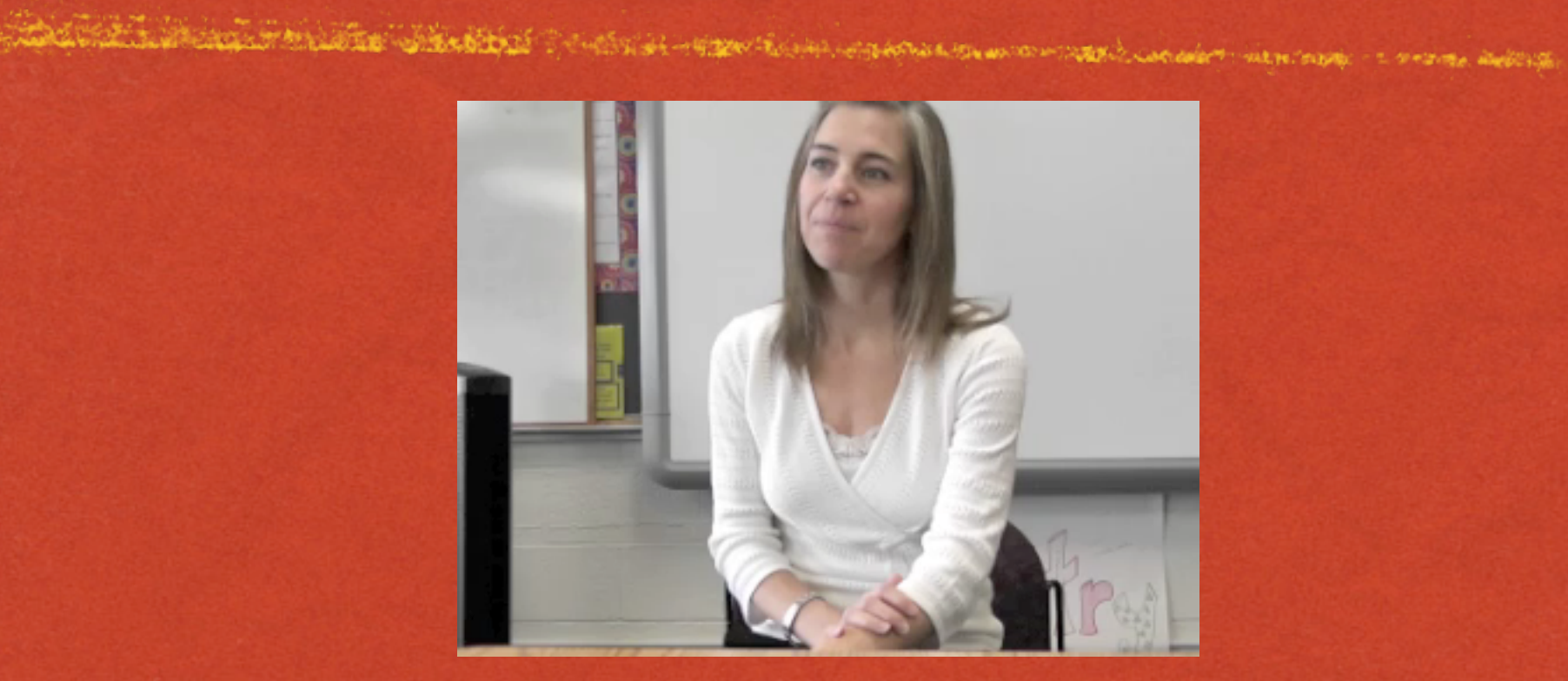

### Student Interview

The second the second of the second of the second second and the second of the second of the second of the second second

### **Curriculum Sequence**

PK – BeeBot Introduction, Counting, Letters

- K BeeBots E&M, +/-, Letters, Challenge
- I WeDo Getting Started, Dancing Birds
- · 2 Drumming Monkey, Spinning Top, Ride Challenge
- 3 Amazing Adventures (ELA), Car Challenge
- 4 Soccer (Math), Burglar Alarm Challenge
- 5- NXT Introduction programming movement, dragster challenge

### LEGO MINDSTORMS EV3

- Grade 5 Build basic car
- Grade 5 Follow lines no sensor
- Grade 5/6 Build basic car
- Grade 5/6 Calculate velocity
- Grade 5/6 Use sensor to stop/avoid obstacle
- Grade 5/6 Challenge build faster car using gears

### **Driving Base**

and the second of the state of the second and the second of the second of the second of the second of the second second of the second of the s

- Use online directions
- Start EV3 software
- Go to Robot Educator -> Hardware -> Driving Base

### **EV3** Orientation

and the first of the second of the second of the second of the second of the second of the second of the second second of the second of the se

- 3 basic modes (program, experiment, content editor)
- Take tour of Lobby (model expansion, model core set, quick start, file, robot educator)
- Projects -> Programs Each can have multiple tabs

### System Cycle

a state to a second the second of the second second and a second of the second second and the second of the second second s

- Build, Program, Test, Reprogram, Test, etc
- Compile and download
- Try it with a sound

#### Ports, Sensors and Motors

1, 2, 3, 4 = Input ports used for sensors.

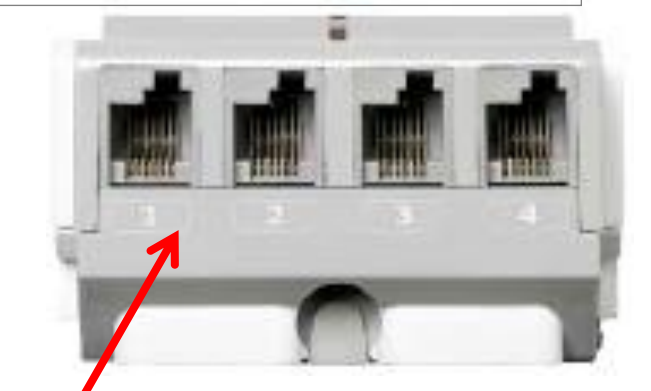

A, B, C, D = Output ports used for motors.

ARTING A REPORT OF A CONTRACT OF A DESCRIPTION

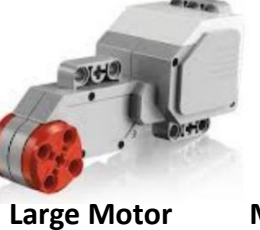

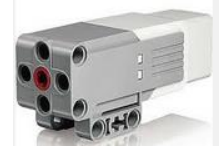

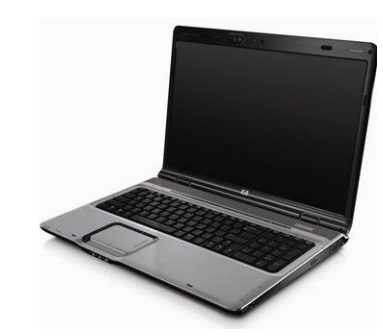

The PC USB port is used to connect to The PC so you can download the Programs into EV3 Controller Medium Motor

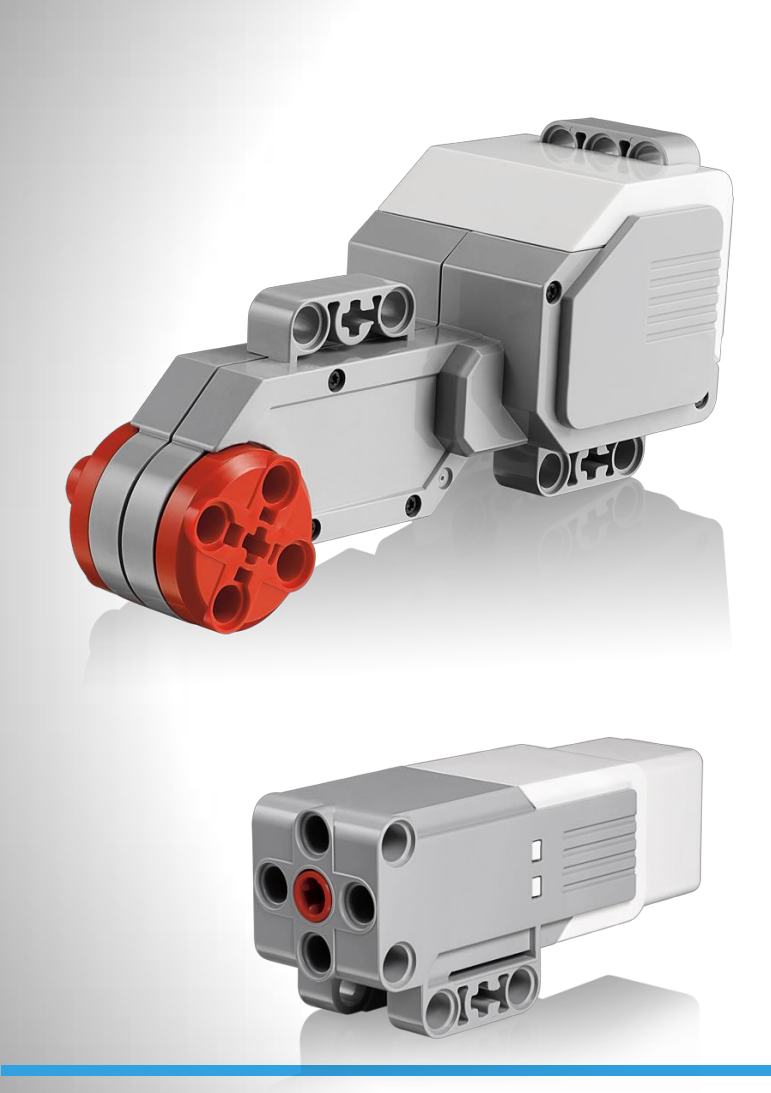

### **EV3 Motors**

- Two types of motors
- Redesigned to allow easy construction
- The Large Motor is a strong and powerful full motor.
- The Medium Motor is a less powerful motor but runs at a higher revolution rate.
- Both motors have tacho feedback enabling 1 degree resolution.
- Both motors are Auto ID-supported.
- The Medium Motor is smaller and lighter to allow more construction options.

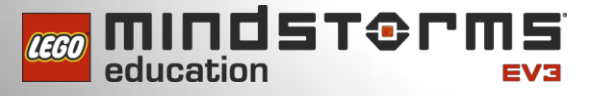

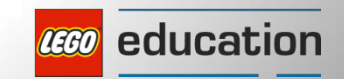

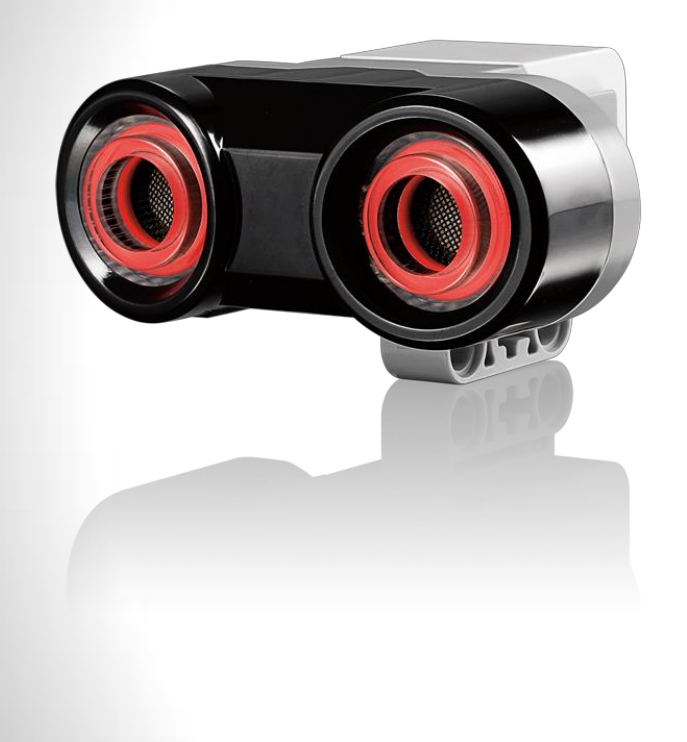

### **EV3 Ultrasonic Sensor**

- Detects distance
- Accurate to 1 cm or 0.3 inches
- Can listen for other ultrasonic sensors
- Improved design for easier build solutions
- Eyes light up to identify which mode the sensor is operating in
- Auto ID

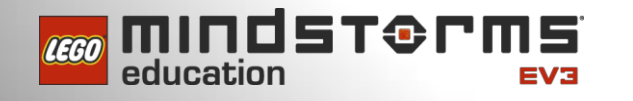

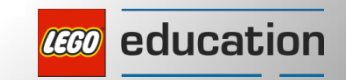

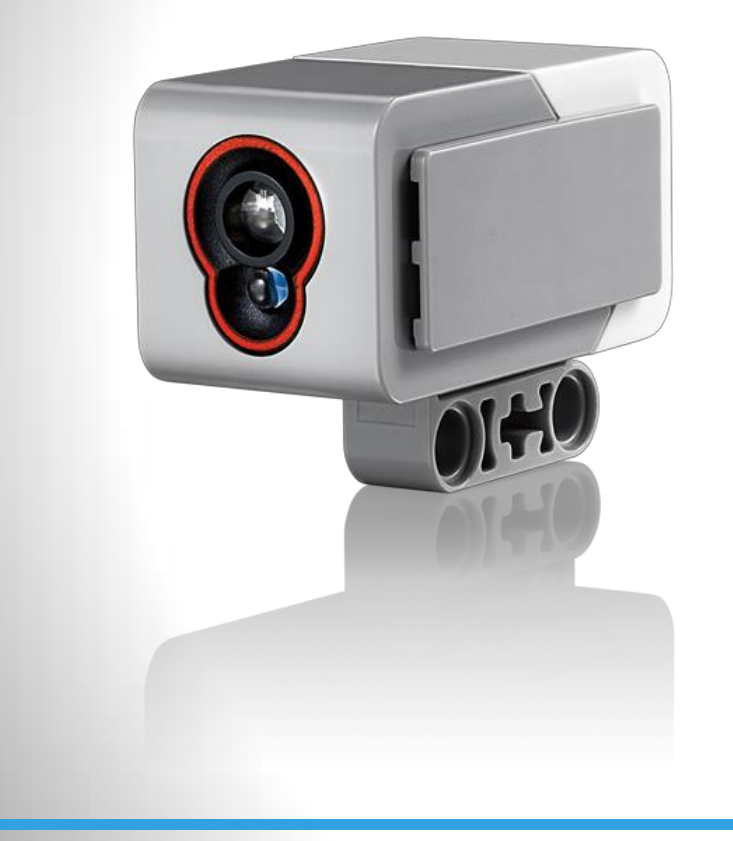

### **EV3 Color Sensor**

States and the states and the states

- Detects eight different colors
- Detects ambient light, from dark to sunlight
- Detects reflective red light
- Built-in cancelling of backlight makes sensor more reliable
- Improved design for easier build solutions
- Auto ID

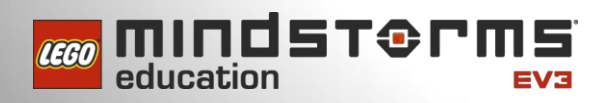

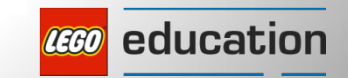

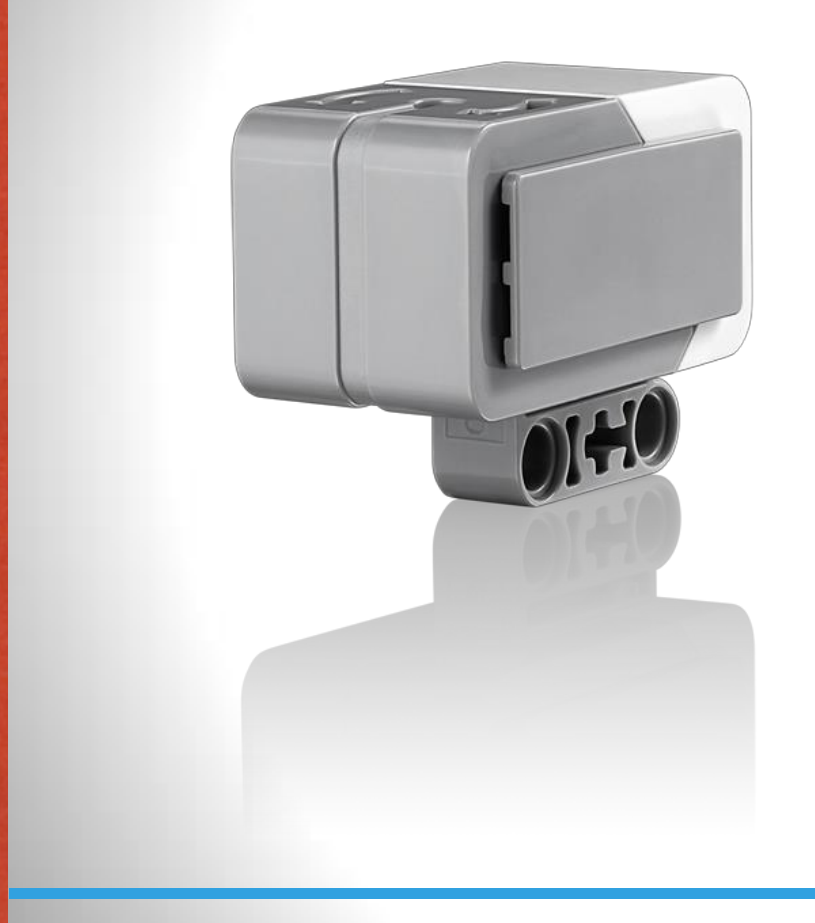

### **Gyro Sensor**

• Angle mode

an respectively Country Property

- Gyro Sensor mode
- Angle and Gyro Sensor modes
- Can reset accumulated angle value
- Improved design for easier build solutions
- Auto ID

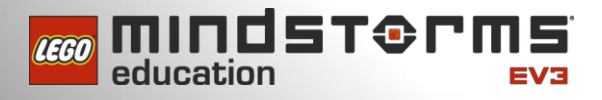

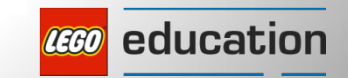

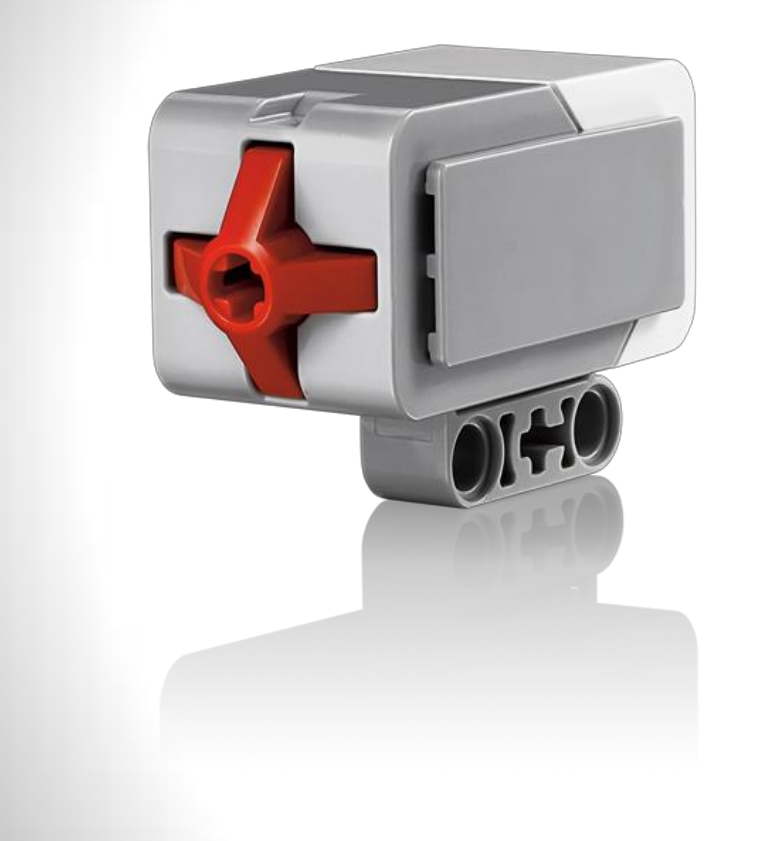

### **Touch Sensor**

Detects pressed

an the state of the state of the

- Detects released
- Detects bumped
- Improved design for easier build solutions
- Auto ID

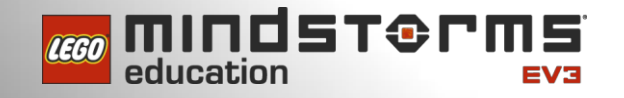

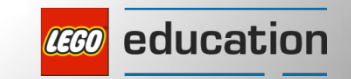

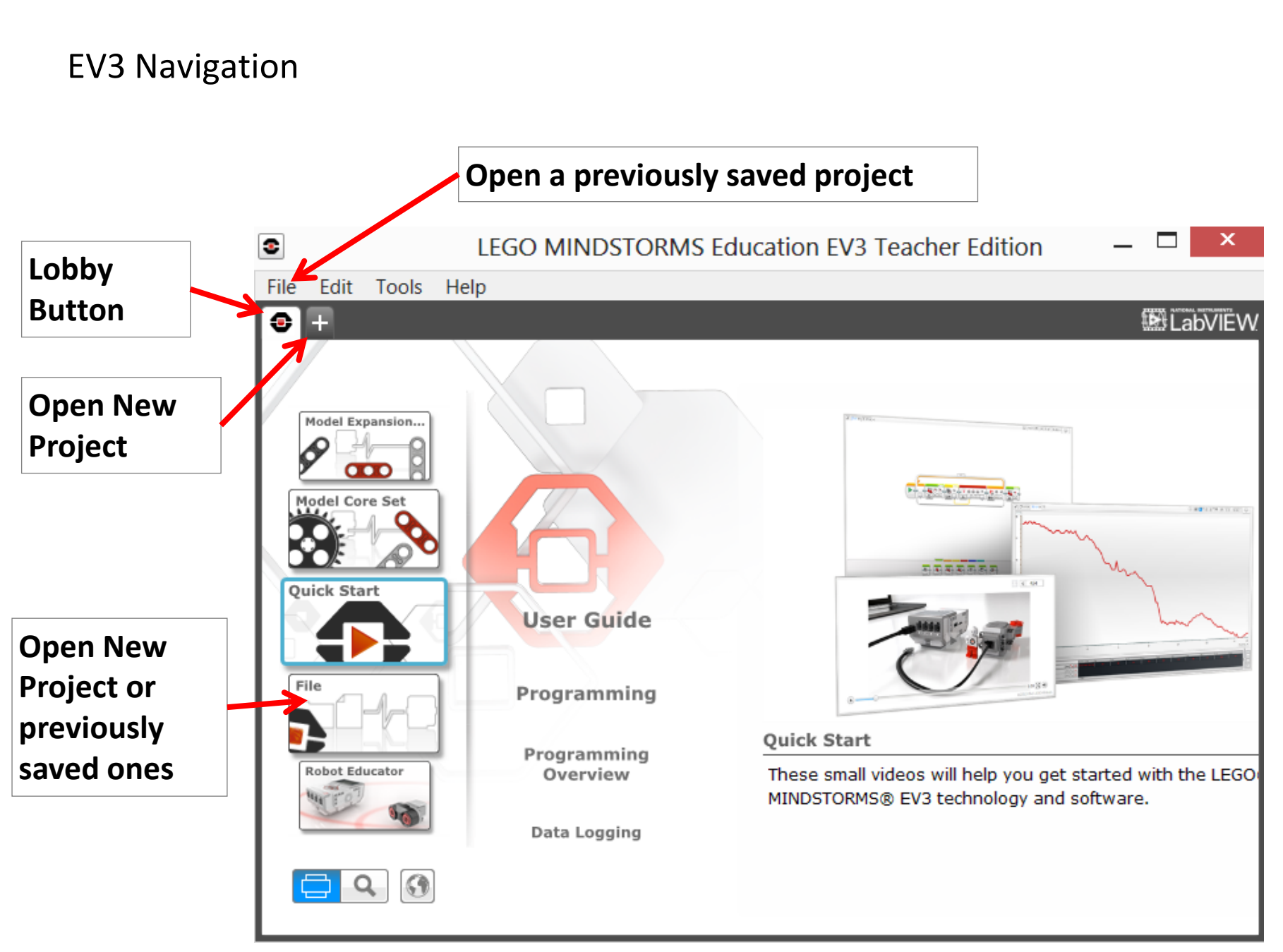

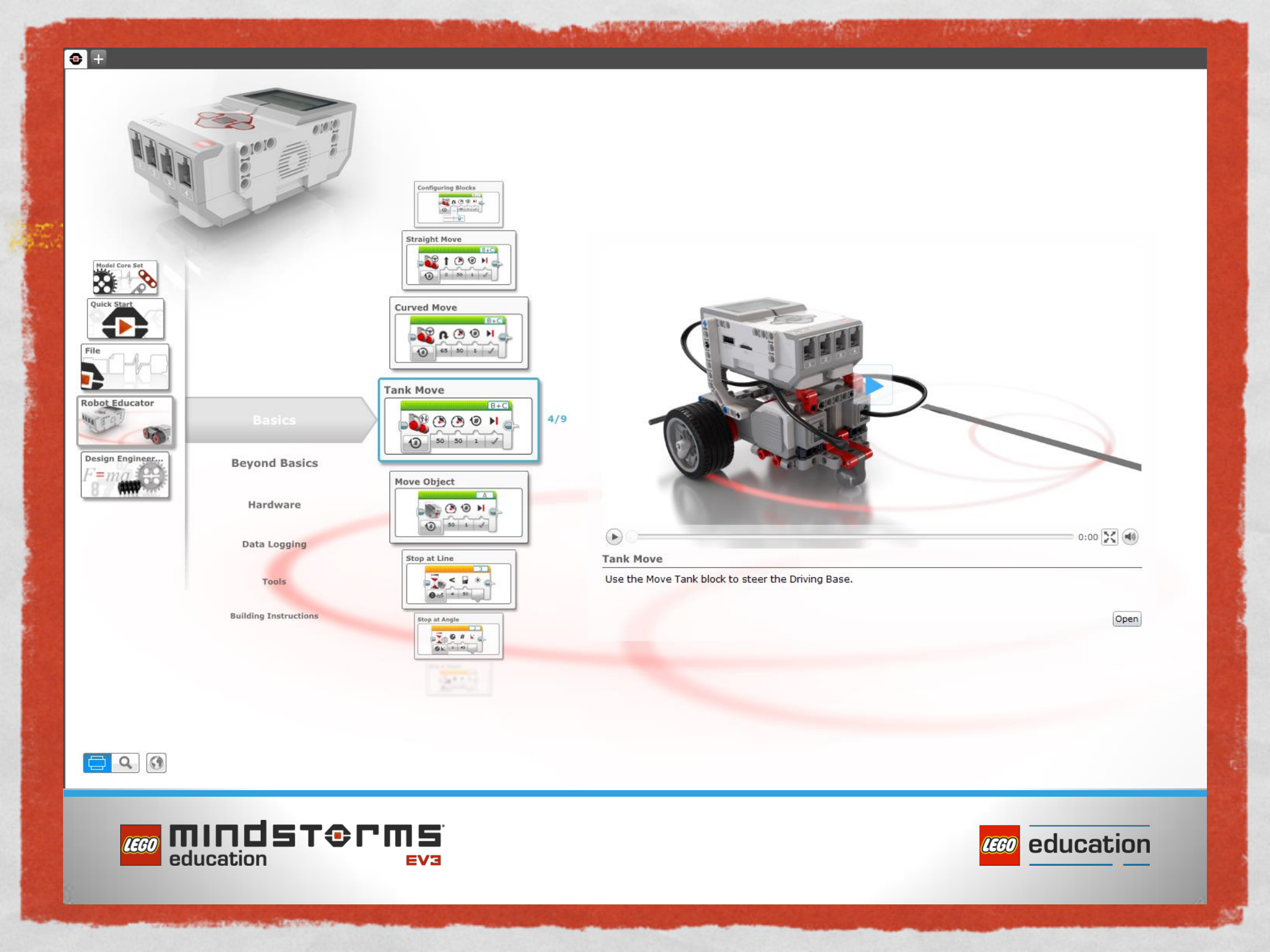

#### **Projects and Programs**

10.00

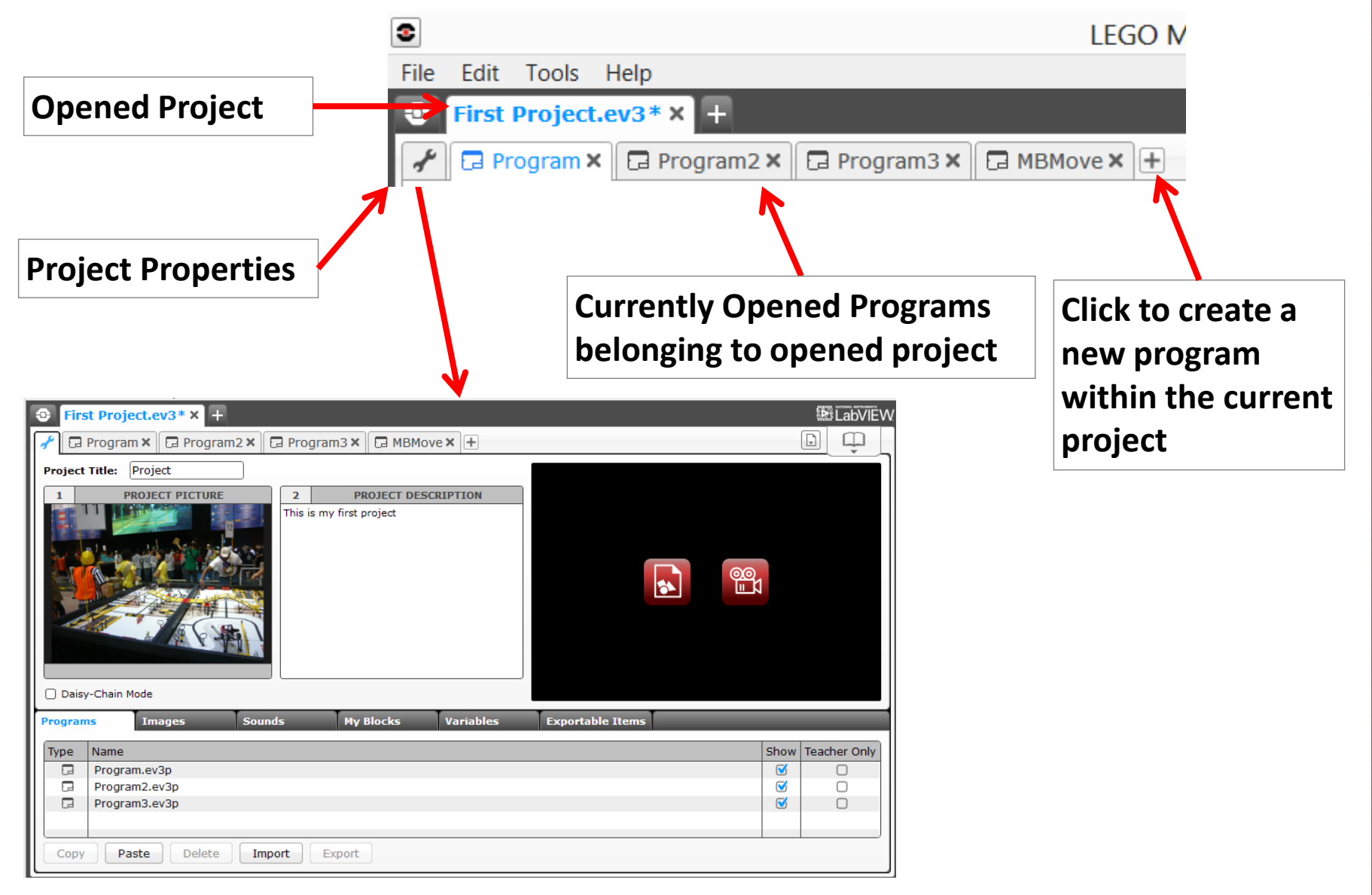

#### Programming Environment Workspace

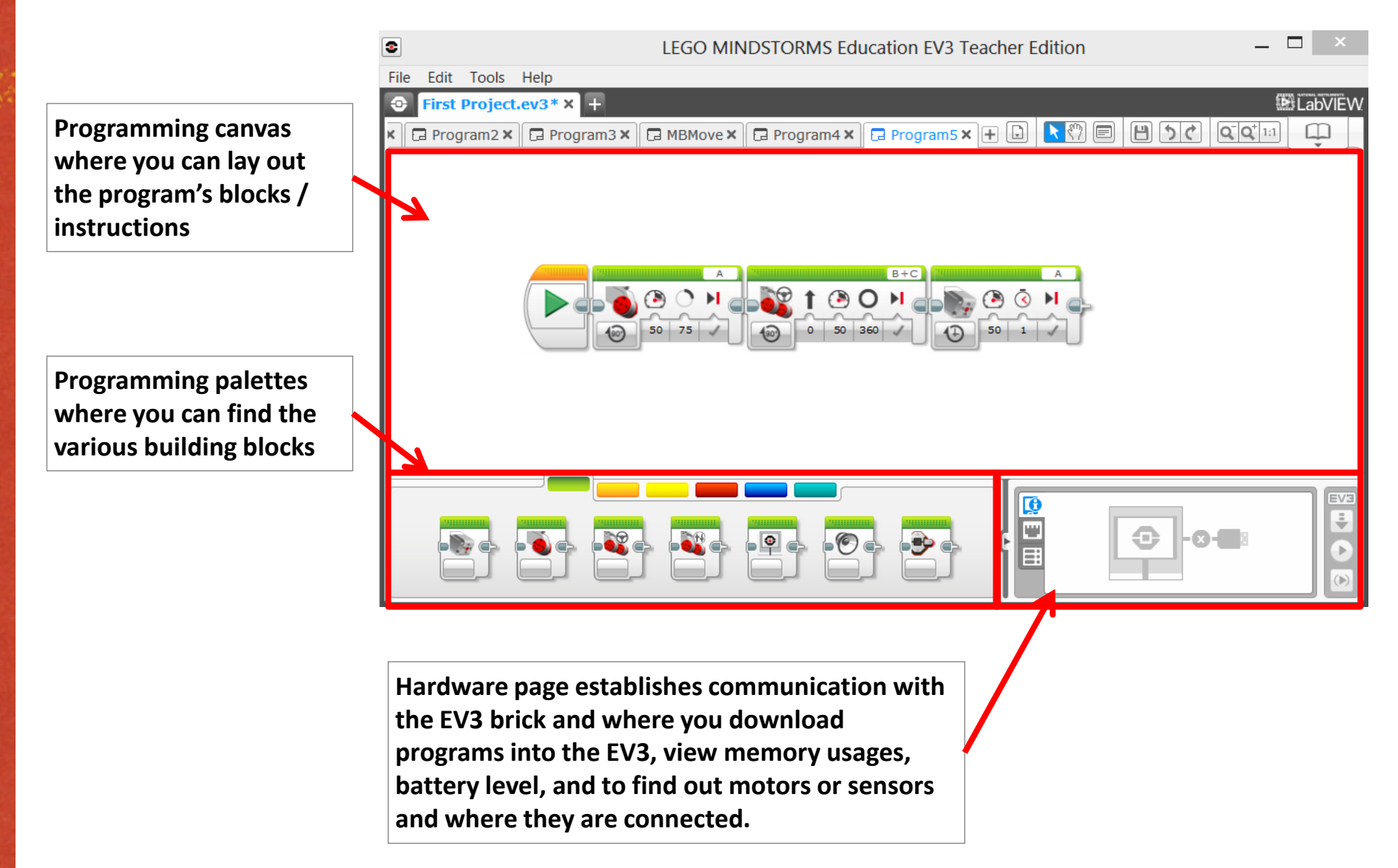

The second second second second second second second second second second second second second second second s

### **The Communication Pane**

- Connection status
- Download programs ready to be run
- Download/play programs instantly
- Download a section of a program to run
- Intelligent EV3 Brick status: name and battery level, etc.
- Port status and sensor readings
- Type of connection between the EV3 Brick and the computer (BT, Wi-Fi, or USB)

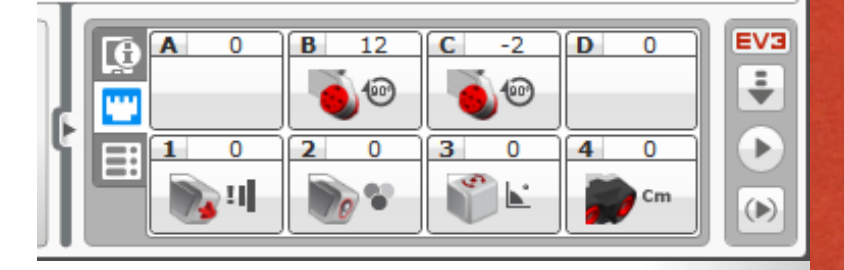

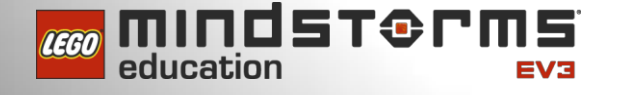

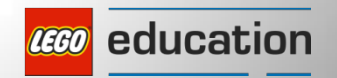

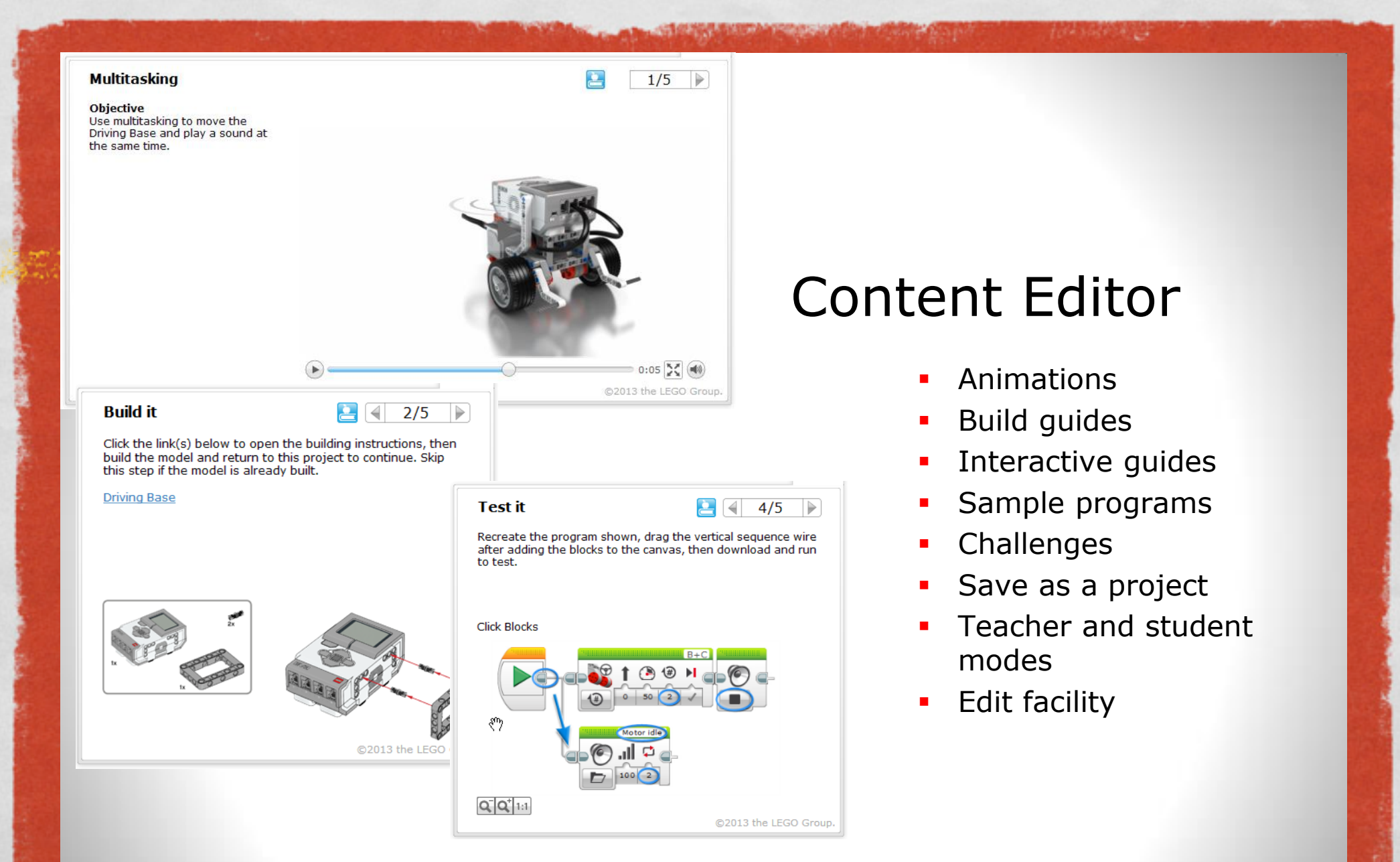

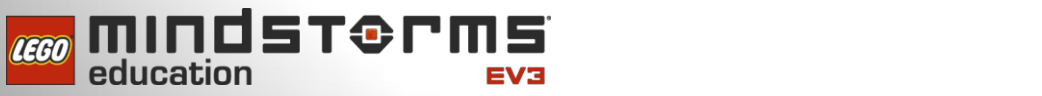

education

in the local difference in the local difference in the

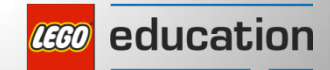

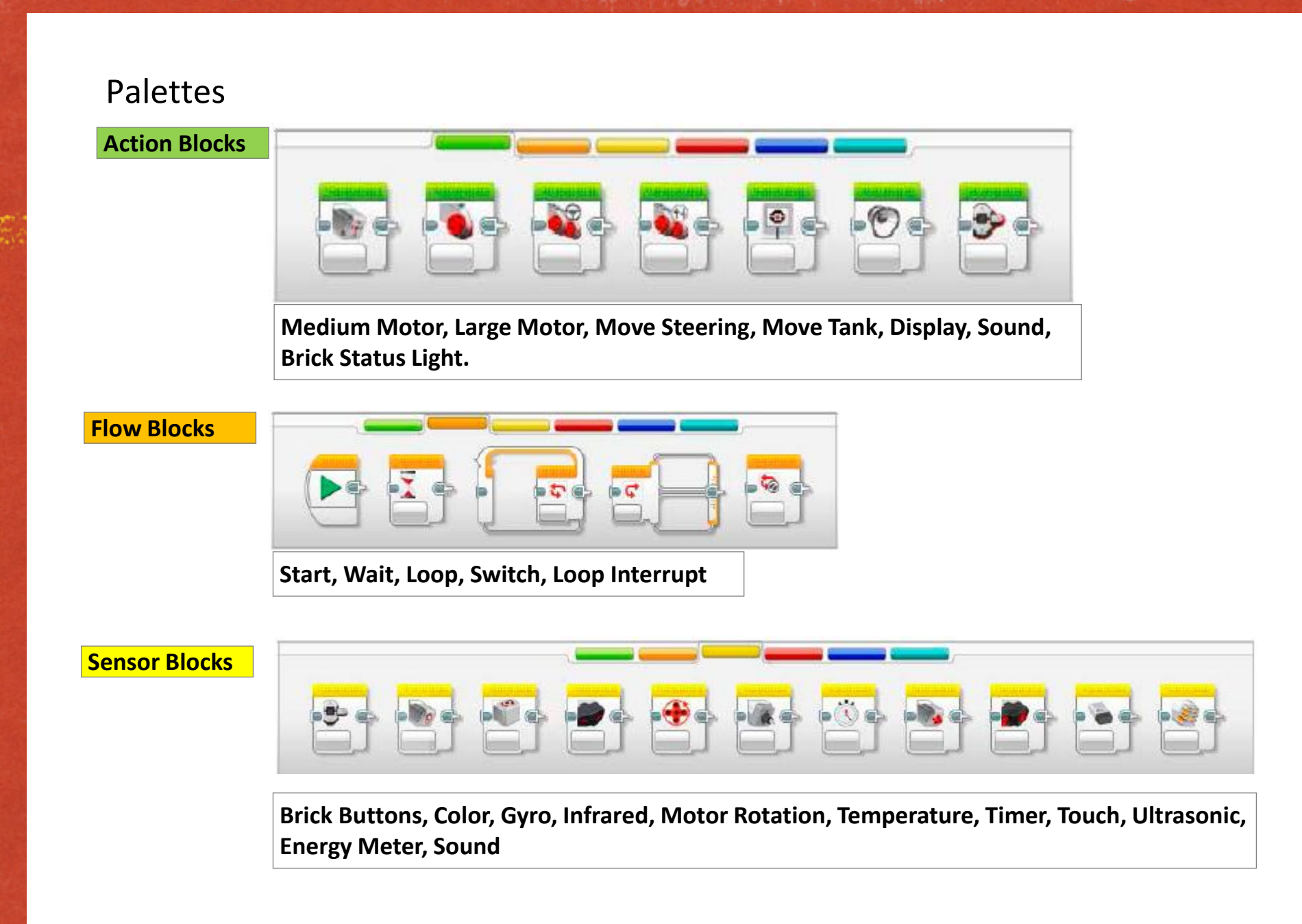

A DE LA COMPANY DE LA COMPANY DE

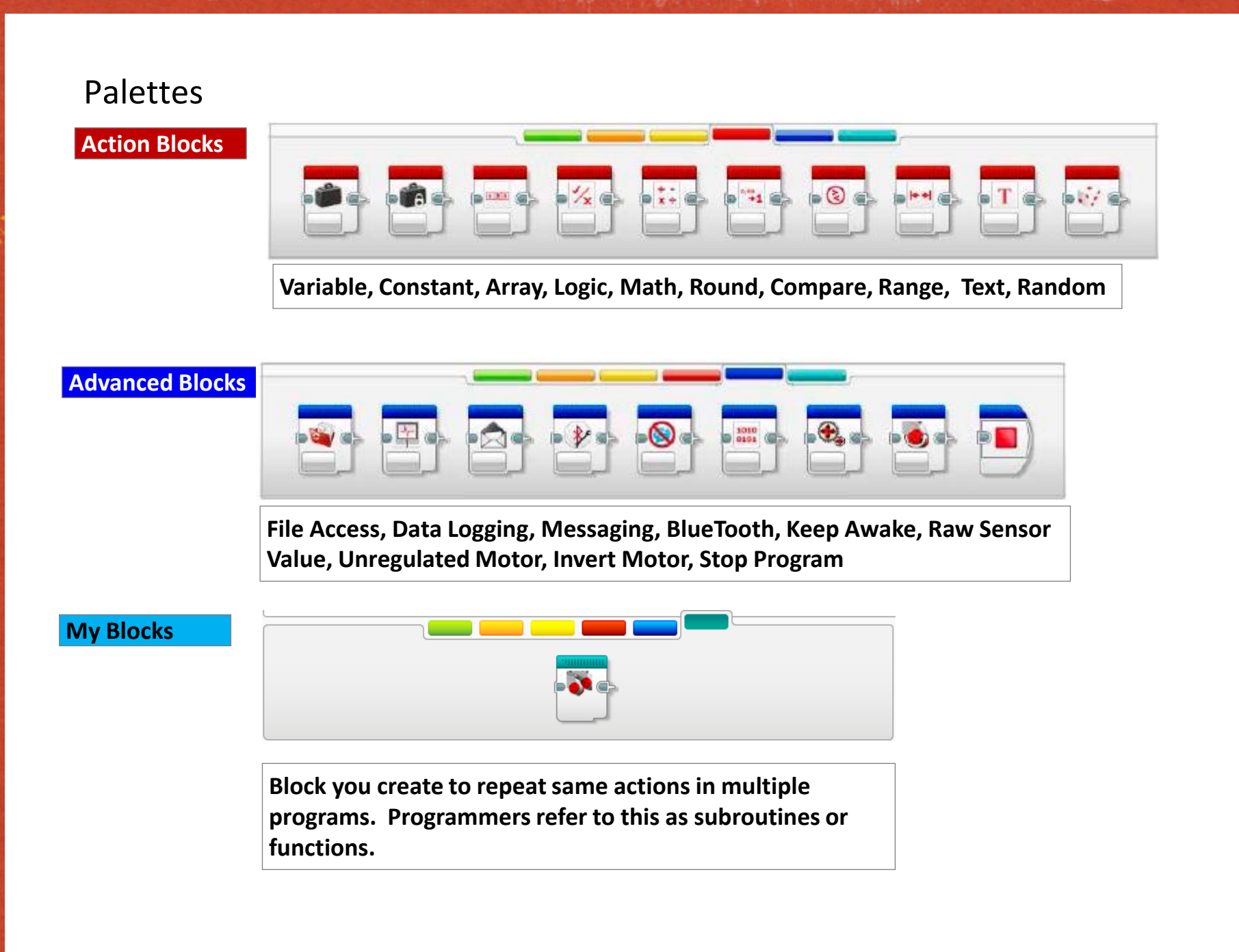

A CARLES AND A CARLES AND A C

#### **Controlling the EV3 Motors**

 Instructing the robot to move and turn is accomplished by the Large Motors which rotate in a predetermined direction where positive amount of power (e.g. 75), will cause a clockwise rotation and negative power (e.g., -45) will cause a counter-clockwise rotation.

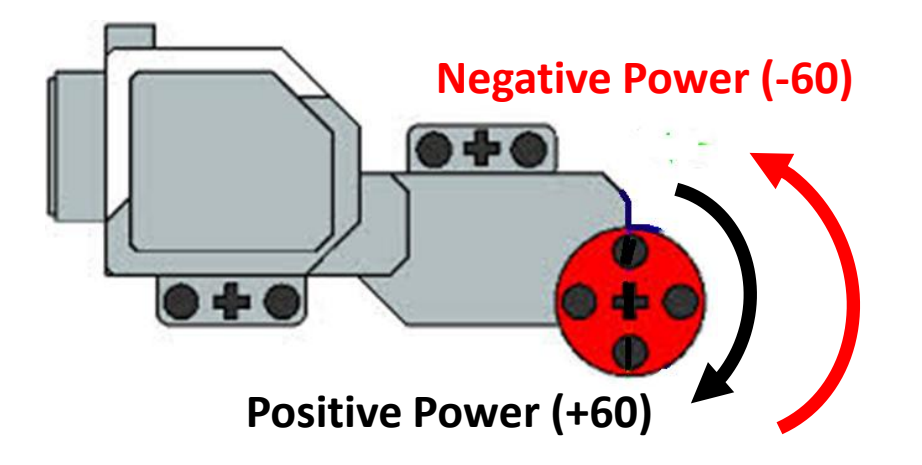

NOTE: the same concept applies the medium motor.

• All examples used in this document assume the robot configuration and motor is mounted as shown.

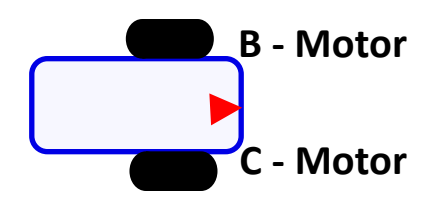

#### **Move Steering Block**

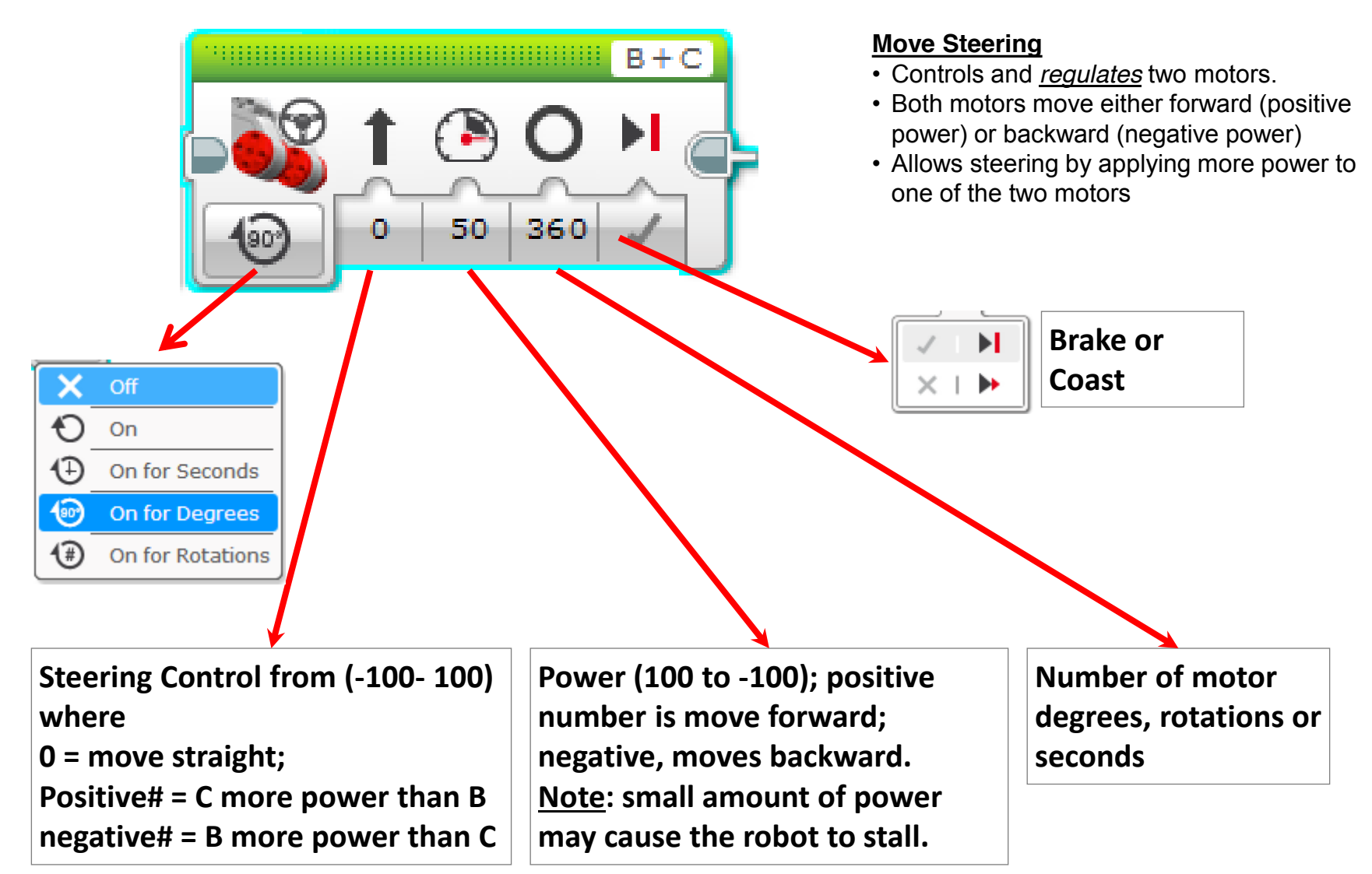

There are a series of the series of the series of the series

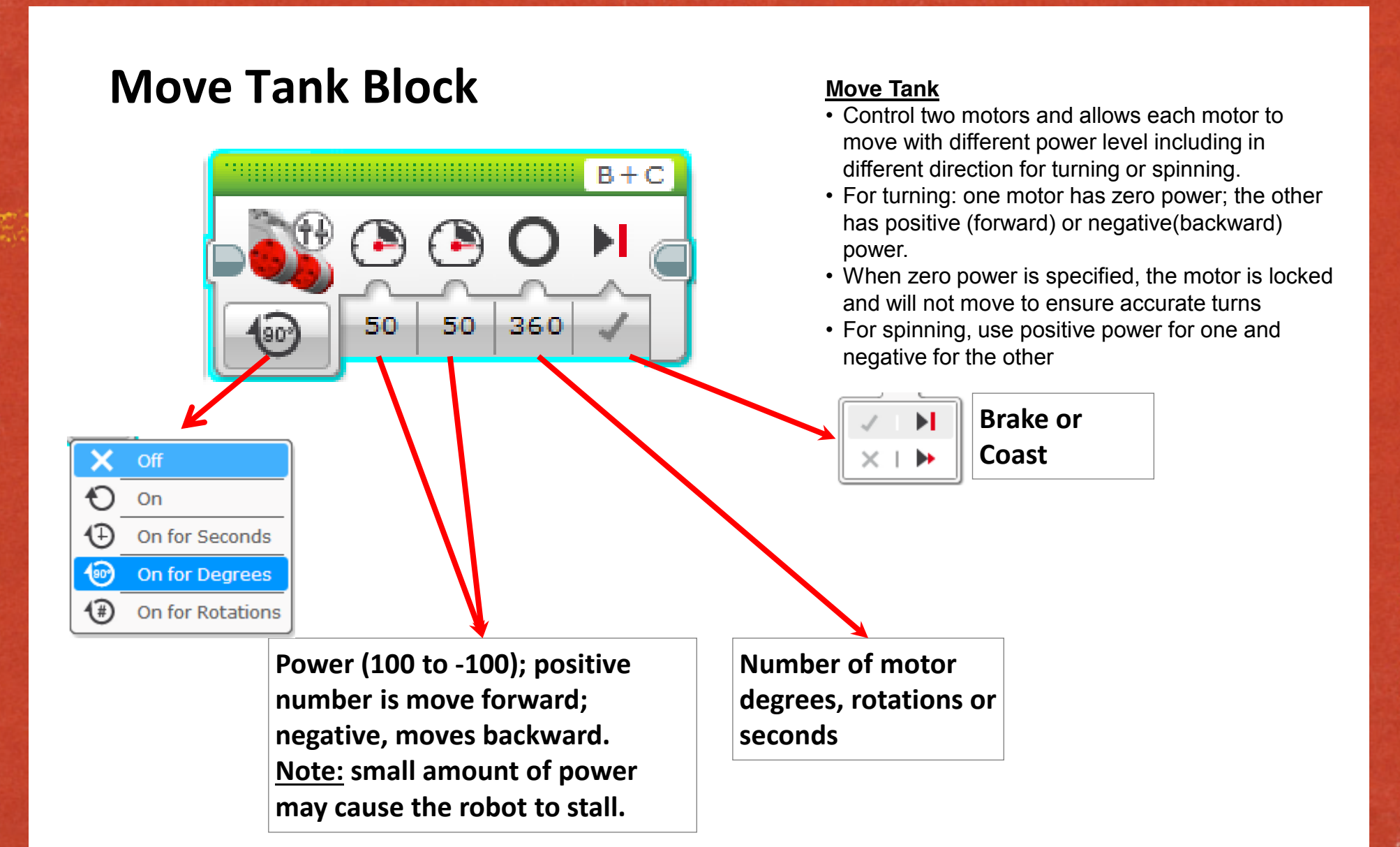

ALL MAN PROPERTY OF A STATE OF A LAND AND A

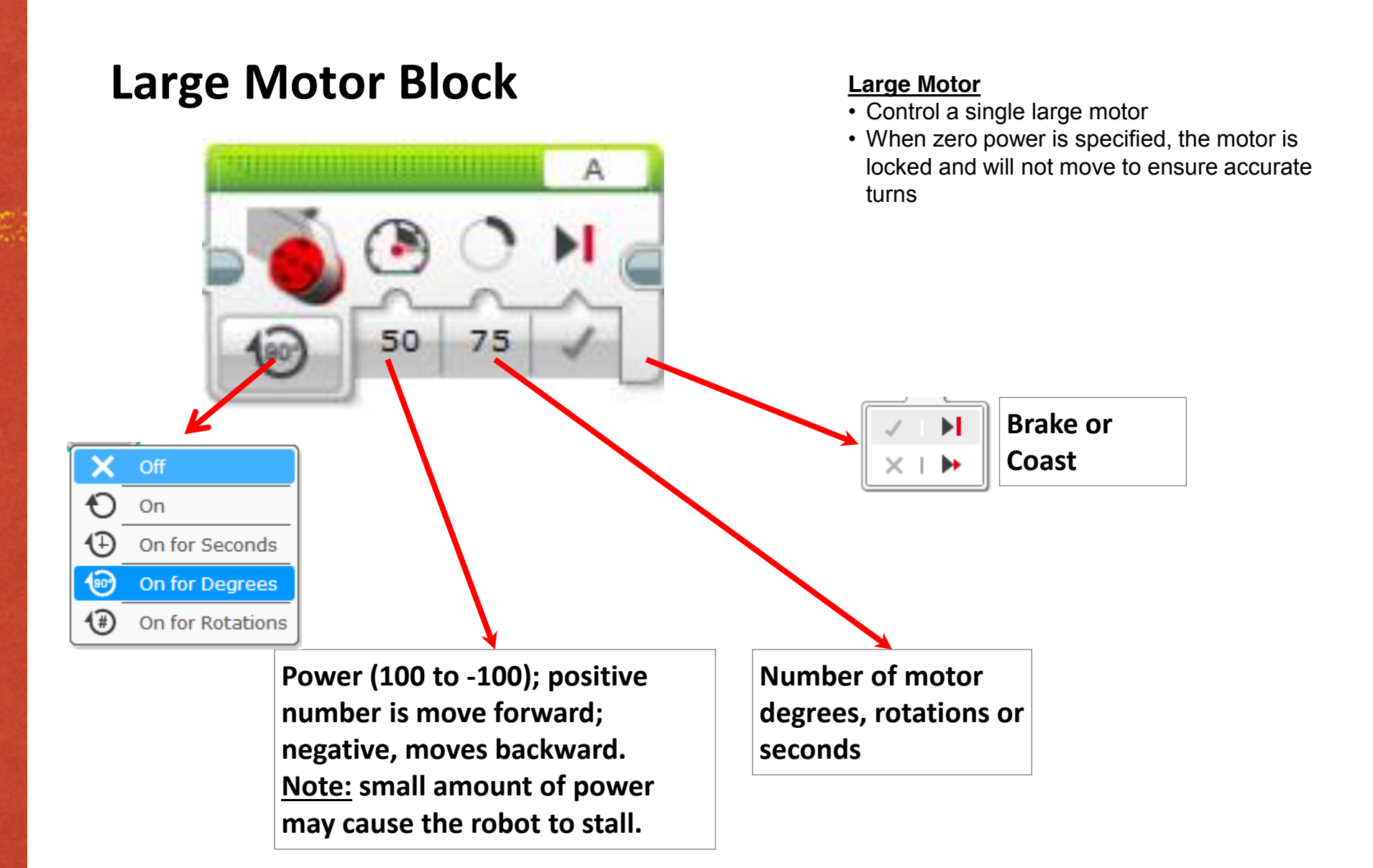

The second second second second second second second second second second second second second second second s

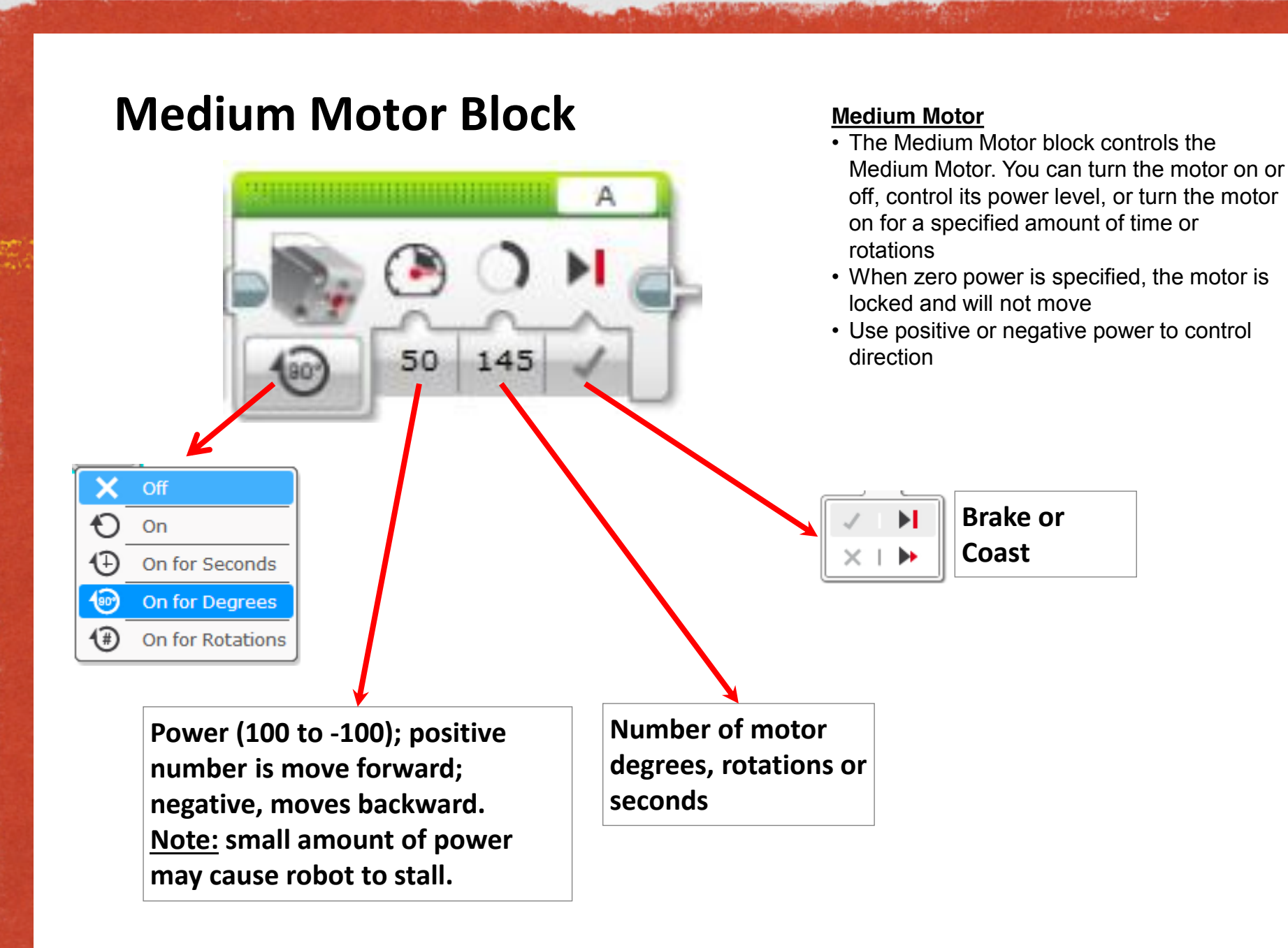

### Steps to create a program 1. Click and hold block with left mouse button to drag it 2. Drop the programming block when grey box appears ۹ 0 0 50 1200 B+C3. Select / enter options 50 1200 Ø · · · · 4. Click download to compile and load the program in the EV3 controller

The second second second second second

#### Turn vs. Spin

- There are two ways in which you can make the robot turn
  - Make ONLY one motor move, or
  - Using both motors moving in opposite direction, and this is referred to as "spinning"
- One Motor move:
  - Right Turn Use MOVE TANK block and select a power level for the "B" motor and zero for the "C" motor
  - In this case the robot's right wheel will be stationary and the left wheel will move.

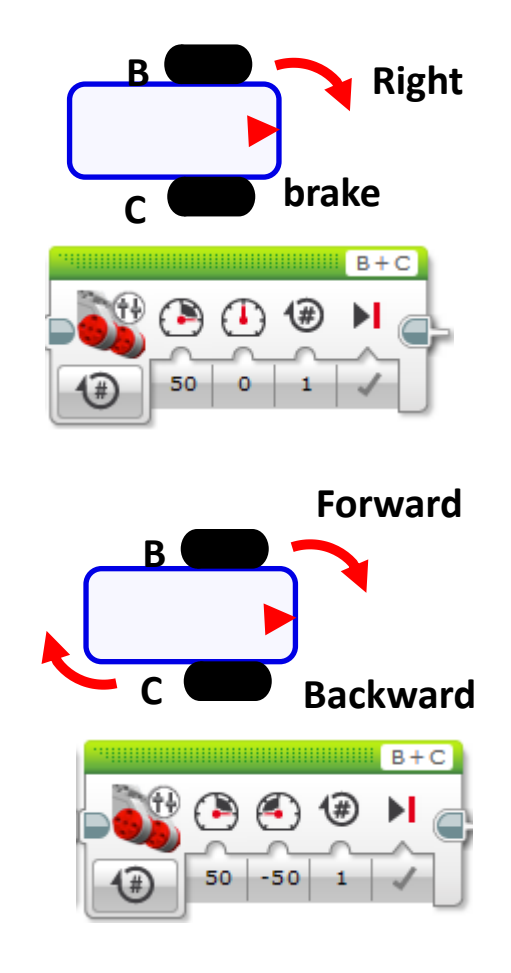

- Turning with two motors in opposite direction
  - To turn right, use the **MOVE TANK** block where the "B" motor will turn clockwise (positive power) and the "C" motor will turn counter clockwise (negative power).

TIP: for turning in a tight spot, use the two motors.

#### **Turns Continued**

• To make 180 degree right turn using a tank move or large motor

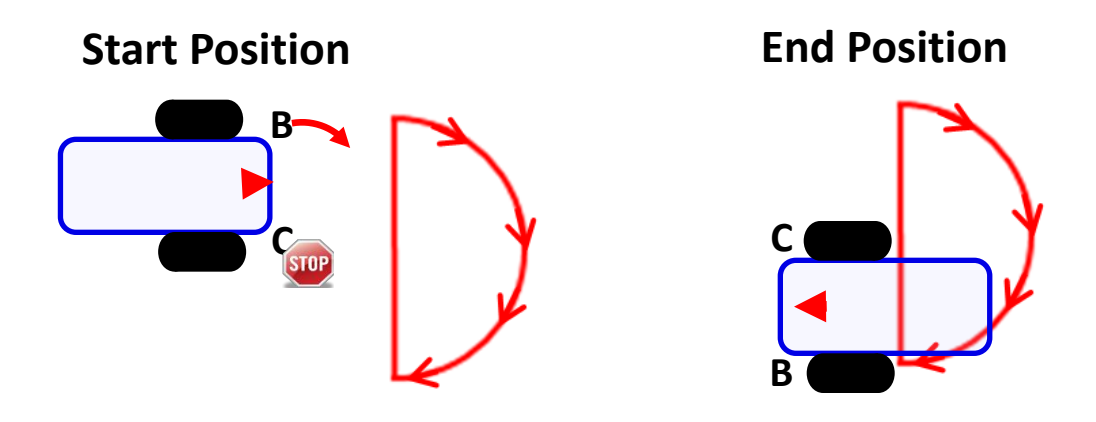

• To make 180 degree right turn using tank move (spin in place)

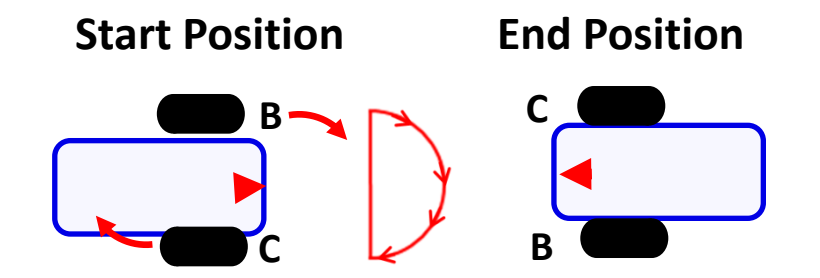

• Note the distance travelled is shorter (exactly half) when using both two motors.

#### Tips

- For moving straight, the MOVE STEERING / MOVE TANK blocks have a built-in PID to regulate the movement of "B" & "C" motors. If one motor falls behind, the MOVE STEERING block compensate by applying less power to the faster motor.
- For driving the robot, use the **B & C** motor ports; the **A and D** ports should be used for the robot's arm.
- Using full motor power (100%) may cause erratic robot movement, use 75% or less.
- Conversely, too little power (below 25%) may cause the robot to stall.
- Brake at the end of each **MOVE** block to take advantage of the PID which self corrects to achieve more precise moves.
- Using Degrees is a more accurate way to move motors; using time, will be inconsistent when the batteries become weak
- The MOVE STEERING / MOVE TRACK block also keeps track of "errors" that accumulate in multiple blocks and adjusts itself.
- Use the *brake* option and also use the **RESET** block.
- REMEMBER: the tradeoff between speed and accuracy!

#### The **LOOP** Block

- Sometimes, there are actions that you want to repeat. The **LOOP** block allows you to repeat those actions until an end condition is met (or becomes TRUE).
- Example: make the robot move around a box and return to its starting position
- To move along the box sides, it takes 8 blocks as follows:

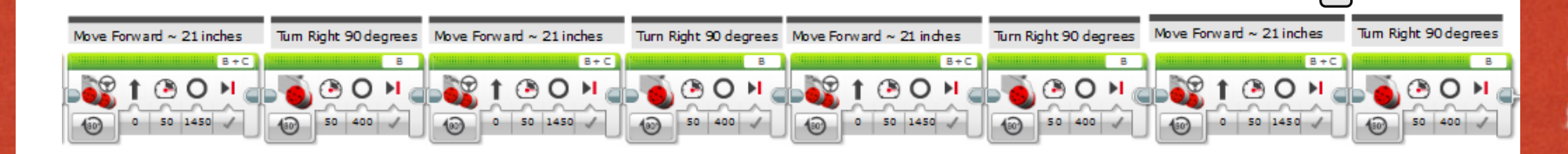

Providence and the state of the

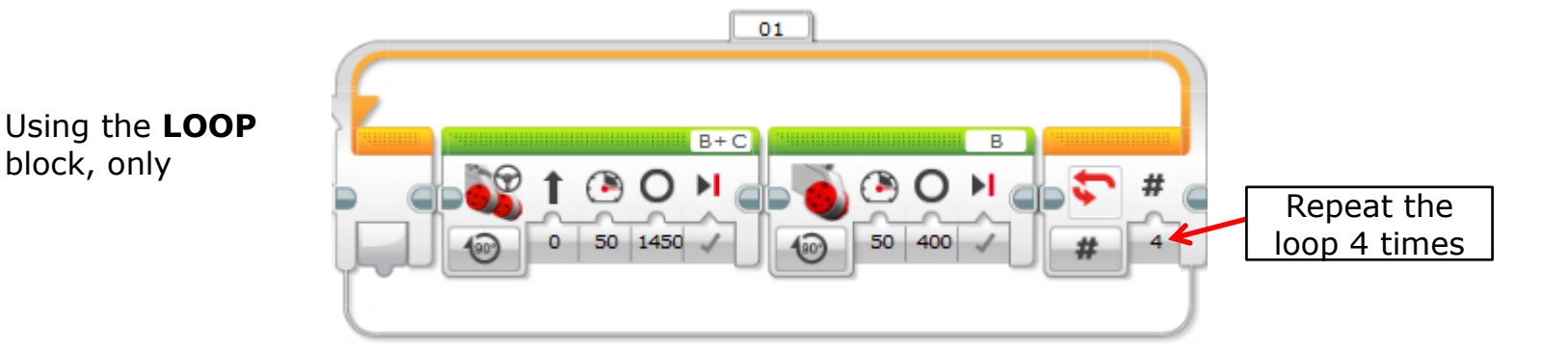

Warning: Deleting the LOOP block will also delete all the blocks within the loop. You can move the blocks out of the loop, then delete it.

### Move Steering

The second of the second and the second and the second and the second and the second of the second of the second second of the second second of the second second

- Degrees, rotations, or seconds
- 100 to -100 steering range
- Meaning of degrees
- Meaning of rotations

### HANDS ON

Construction of the second of the second second second second second second second second second second second

- <u>Build basic car follow book (note quick design)</u>
- Program to go in a straight line for 5 seconds
- Program a 90 degree turn
- Make a square on the floor
- Follow a taped path
- Add sound sensor avoid mini-figure when the robot hears a sound

### TIPS

and the Birth of the second state of the same and a state of the second state of the second state of the second

- Repeatability especially with courses taped on the floor
- Picking up the robot good for seeing what is going on with the wheels, bad if kids try to adjust/fix the programmed course
- Sound sensor can hear itself. Turn up to 100. Do in a quiet place.
- Don't solve problems for them

### TIPS 2

and the second the second of the second second and the second second to the second of the second of the second

### • Figuring out 90 degree turn.

- Extra kits
- Inventory
- Use USB and not Bluetooth
- Take advantage of Robot Educator

### TIPS 3

The Bornes of the second state of the second state and the second state of the second state of the second state

- Check for correct (or any) wiring
- Use computer to see if wheels turn/sensors work
- Check that robot is running the right program
- Do not need to download program each time
- Build up slowly no sensors, sensors, loops
- Computer are dumb, they do what you tell them to do, not what you want them to do

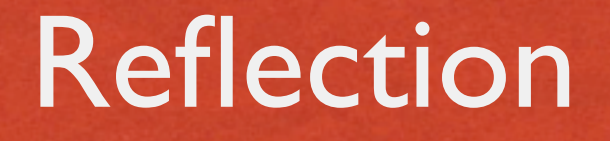

The week that I shall be a great to say a show the answer week and a second to the second of the second of the

- What STEM learning did you experience? 21st Century learning?
- How did this differ from the more structured activity?
- How did you experience the engineering design process?

# Sharing Out

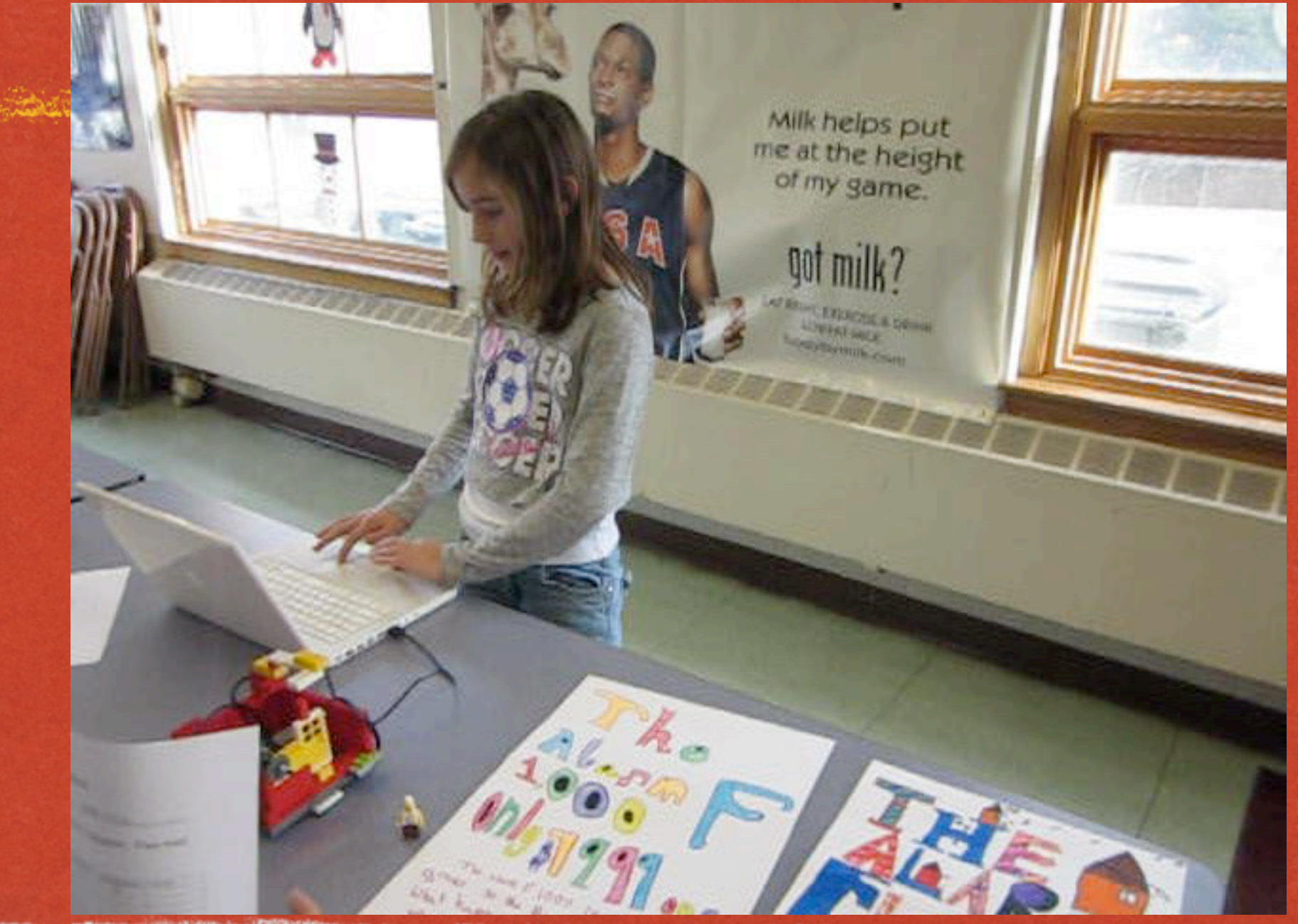

# Grade 6 Clip

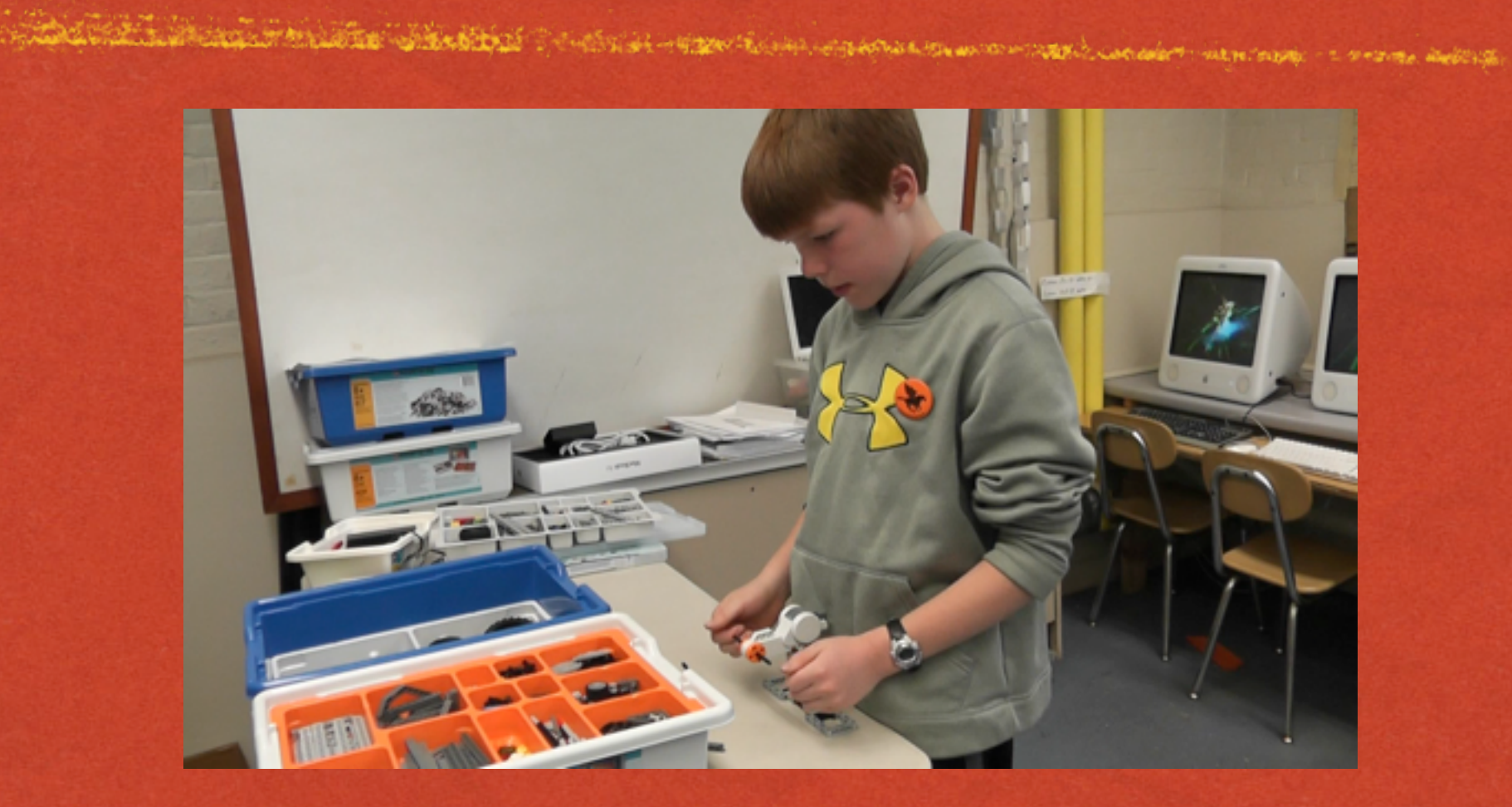

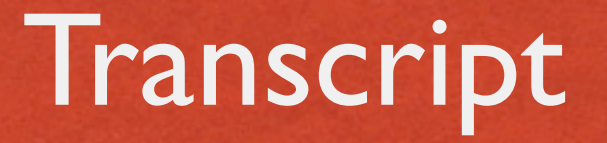

English and the second of the second and a second of the another that the second of the second of th

[00:20:29] [PLAN] BOY 11:1 was thinking that I could have one that kind of connects on both sides but then all this would get in the way. So then I couldn't really have it go around. [PROJECT-CORRECT] [SYMMETRY]

### Grade 6 Cycles

The second second with the second of the second second second second second second second second second second

a series and the series of the series of the

Ferris Wheel System **Tower Subsystem** Wheel Seat Motor ) Base Tower Mini EDP Cycles

# Mini EDP Cycle

A State of the second second of the second second second and the second second second second second second

NOW A CONTRACTOR

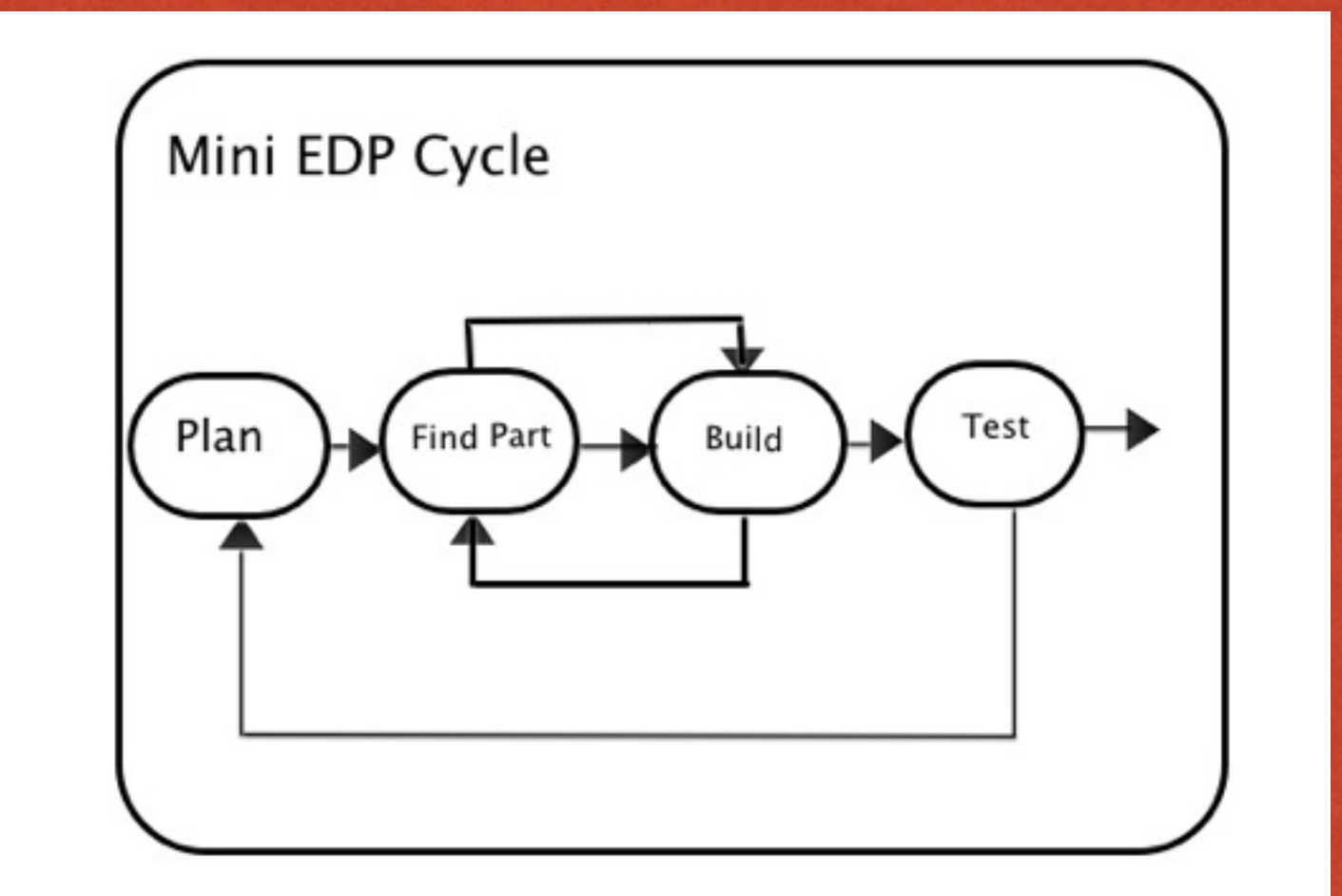

### Grade 2 Process

The state of the second of the second of the

### Grade 2 Serial Subsystem Design Style

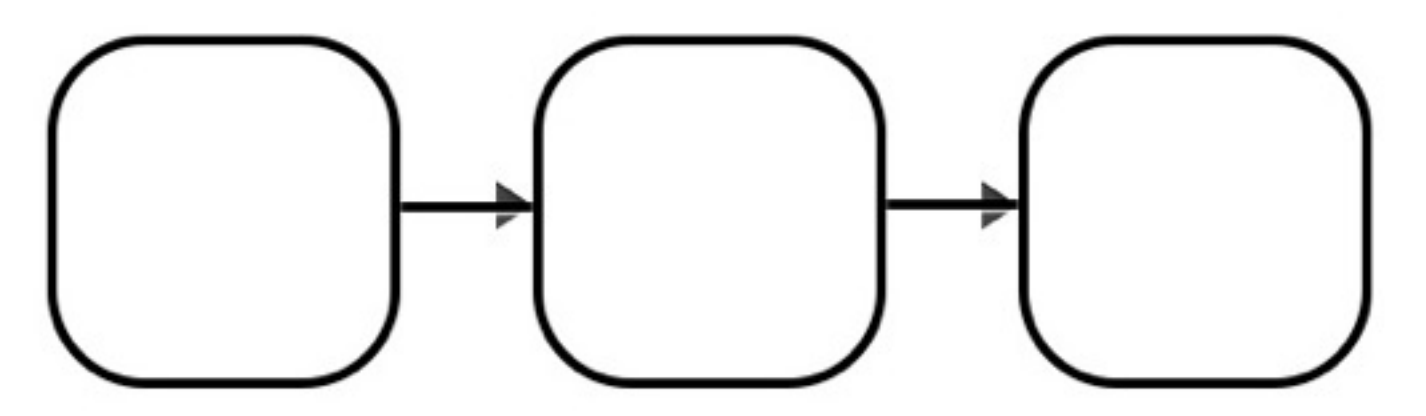

### Next Steps

Will an an an and the second and the second and the second and the second and the second of the second and the

- Logistics kit sharing, laptop sharing, parts managment
- Parts management inventory, custodian, spare part ordering, bank, resource kits
- Support software, hardware
- Curriculum sequence, follow up session (video, photos, words)

### Classic EV3 Activities

A CARE AND A MARKED CONTRACTOR AND A CONTRACT AND A CONTRACT AND A CONTRACT AND A CONTRACT AND A CONTRACT AND A

• Line follower

- Sumabots
- · Gyrobot

### Final Thoughts?

The strength of the second states and the second second the second strength and the second of the second second

- What is the most important tip you learned?
- What will be a challenge for you?
- How will this program benefit your students?

### Resources

Constant and the second second second second second second second second second second second second second se

jheffernan@hr-kl2.org

- apcalden@gmail.com
- <u>http://www.kidsengineer.com/</u>

EV3 Kit Laptop, mouse, etc Laptop Cord Try remote control with iPhone Handouts (send to Adena?) Look up "domabot" directions Post slides online Finish slides Play with EV3 especially turns

The first of the second second second the second second second second second second second second second second